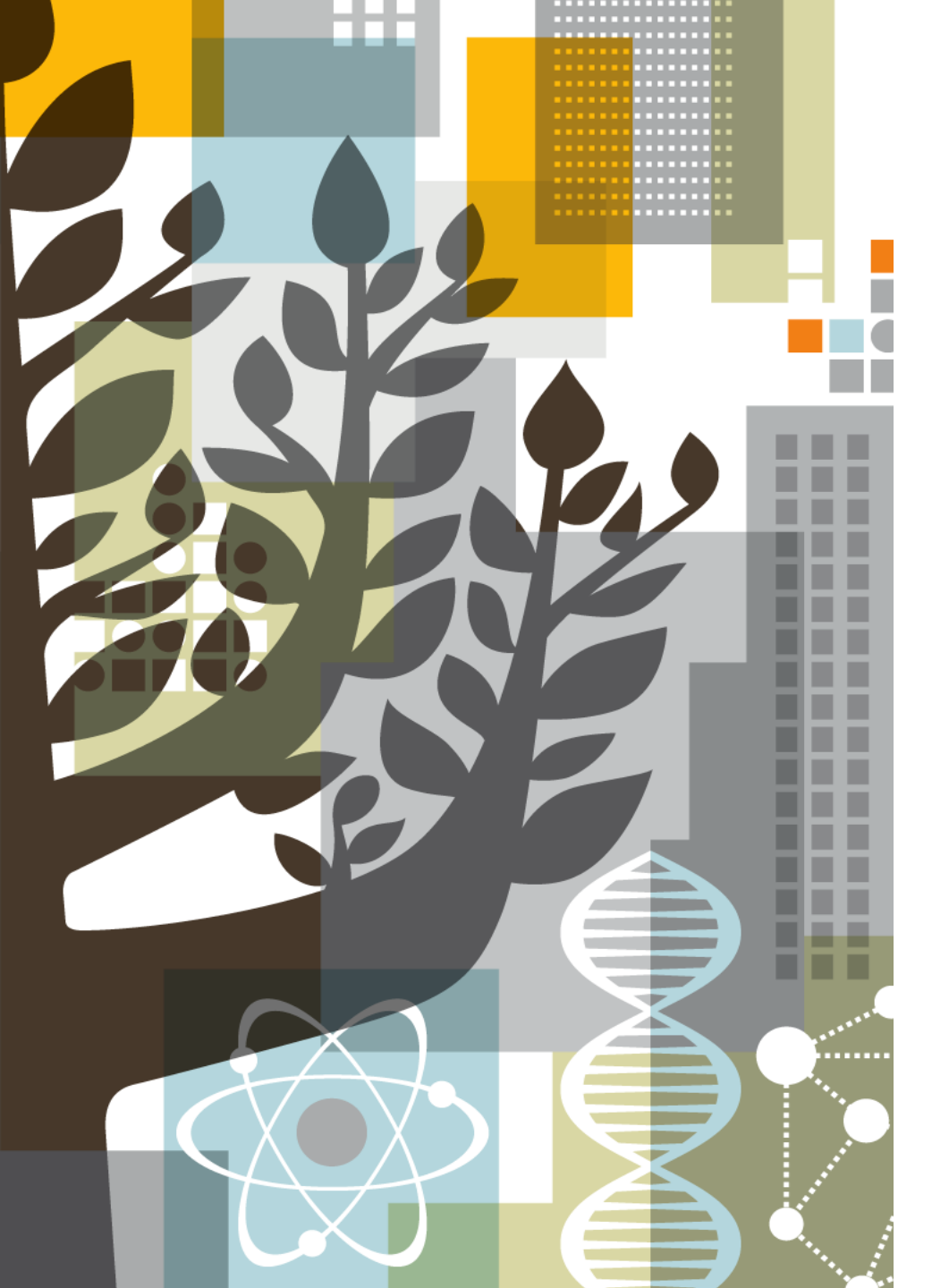

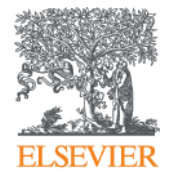

#### ScienceDirect Empowering researchers at every step

Training ScienceDirect for Institut Teknologi Bandung By Ujang Sanusi Customer Consultant ELSEVIER INDONESIA

#### Elsevier is a world-leading Science, Health & Technology Information Provider

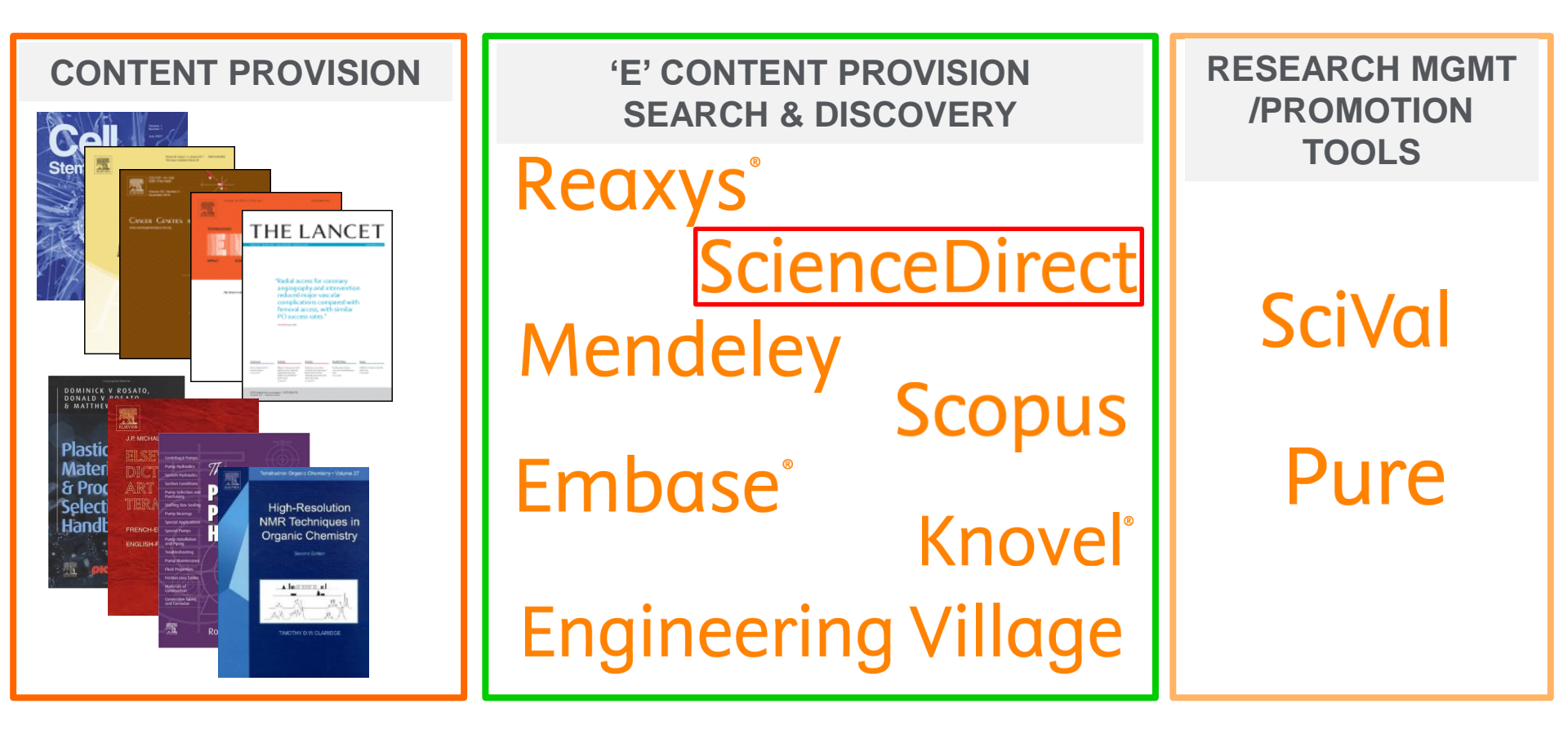

Niels Bohr Physics

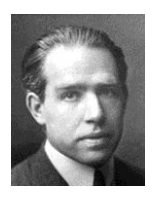

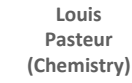

Alexander

Fleming

Medicine

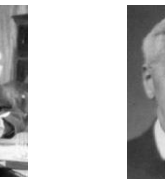

Albert Einstein Physics

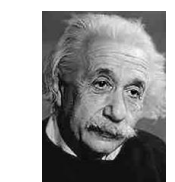

George F. Smoot Physics

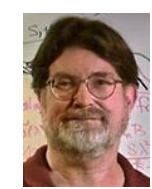

John C. Mather Physics Re Ko Ch

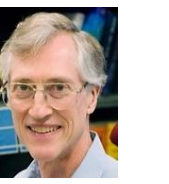

Roger D. Kornberg Chemistry Craig C Mello Medicine

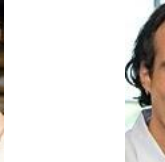

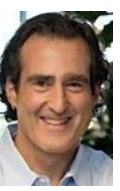

#### Elsevier is engaging across the research workflow

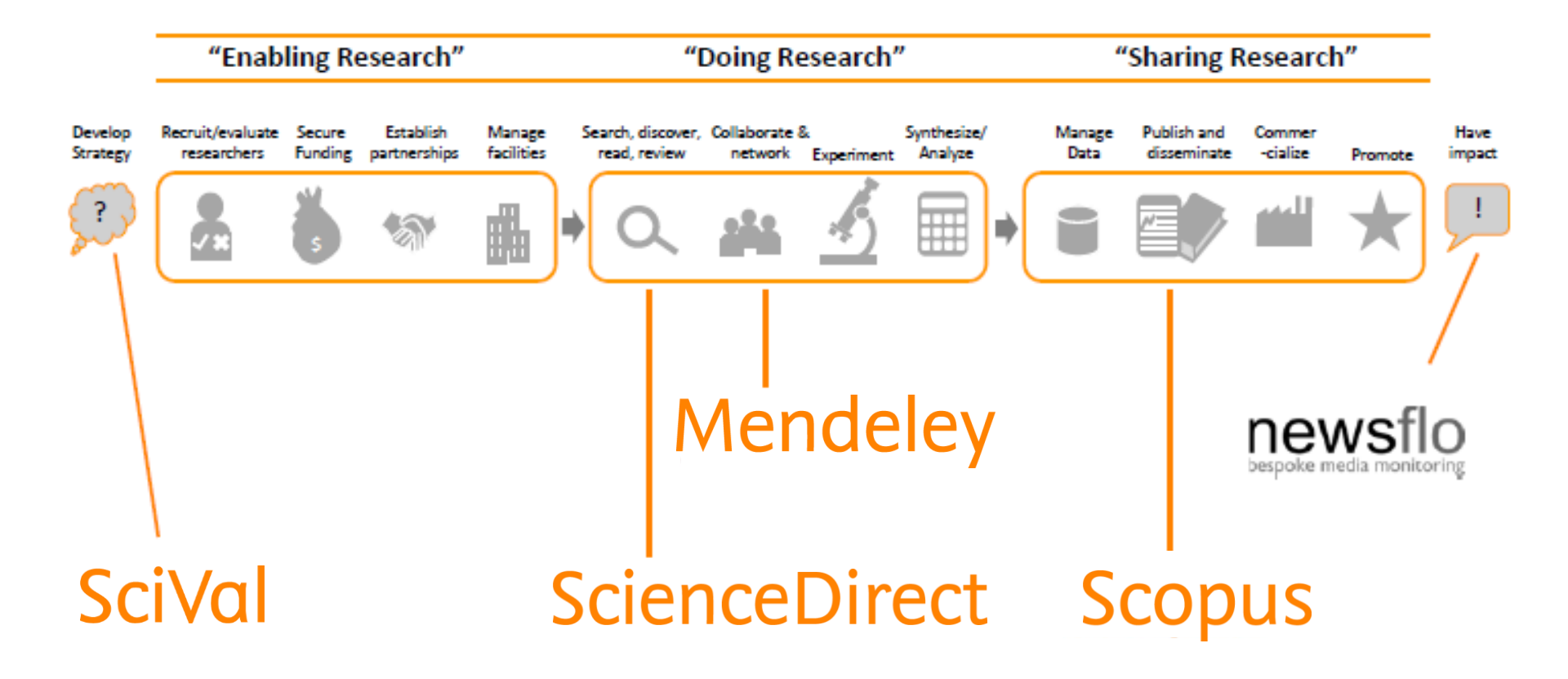

#### ScienceDirect – Extensive Multi-disciplinary Full-Text Database

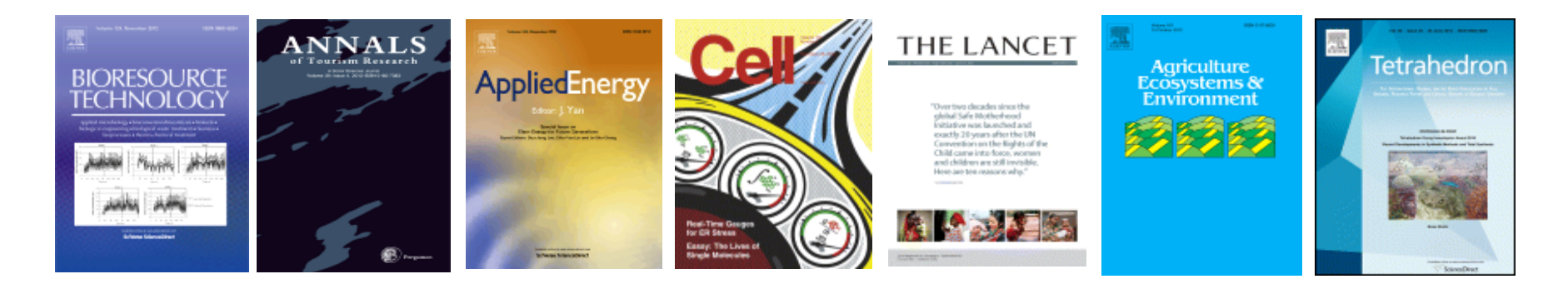

**ScienceDirect** is the largest online journal platform in the world with more than 2,500 journals in 24 subject areas owned and published by Elsevier and more than 33,000 eBooks.

- Publishes over 25% of the world's full-text scientific journals with several highprofile journal titles such as Cell, The Lancet and Tetrahedron
- Over 13,859,000 articles are available online
- It is also the most referenced journal platform in the world with an average of 25% citations coming from journals on ScienceDirect
- Over 250,000 articles on ScienceDirect are open access

#### ELSEVIER

70.000 Editorial Board Members

600,000 authors

#### Elsevier is the top scientific content provider of vital interdisciplinary information essential across industries and disciplines

Scientific Research Articles Published **Multi-disciplinary content** Earth Env Sciences #1 Global Provider ELS Life Sciences\* Soc Sciences 25% Publish 25% of world's journal articles Math & Comp Sci 2,500 active journals 33,000 book titles 900 serials **Physics** Health Over 13 million full-text articles Sciences Global team Chemistry & **Chemical Engineering** 74 offices in 24 countries Materials Science & 7,000 Journal Editors Engineering

\* Includes biological and biotechnology-related fields, neuroscience, pharmacology, toxicology

ELSEVIER

**ScienceDirect** 

#### Elsevier Journals that Rank No.1 in Subject Categories (2014) – Impact Factor

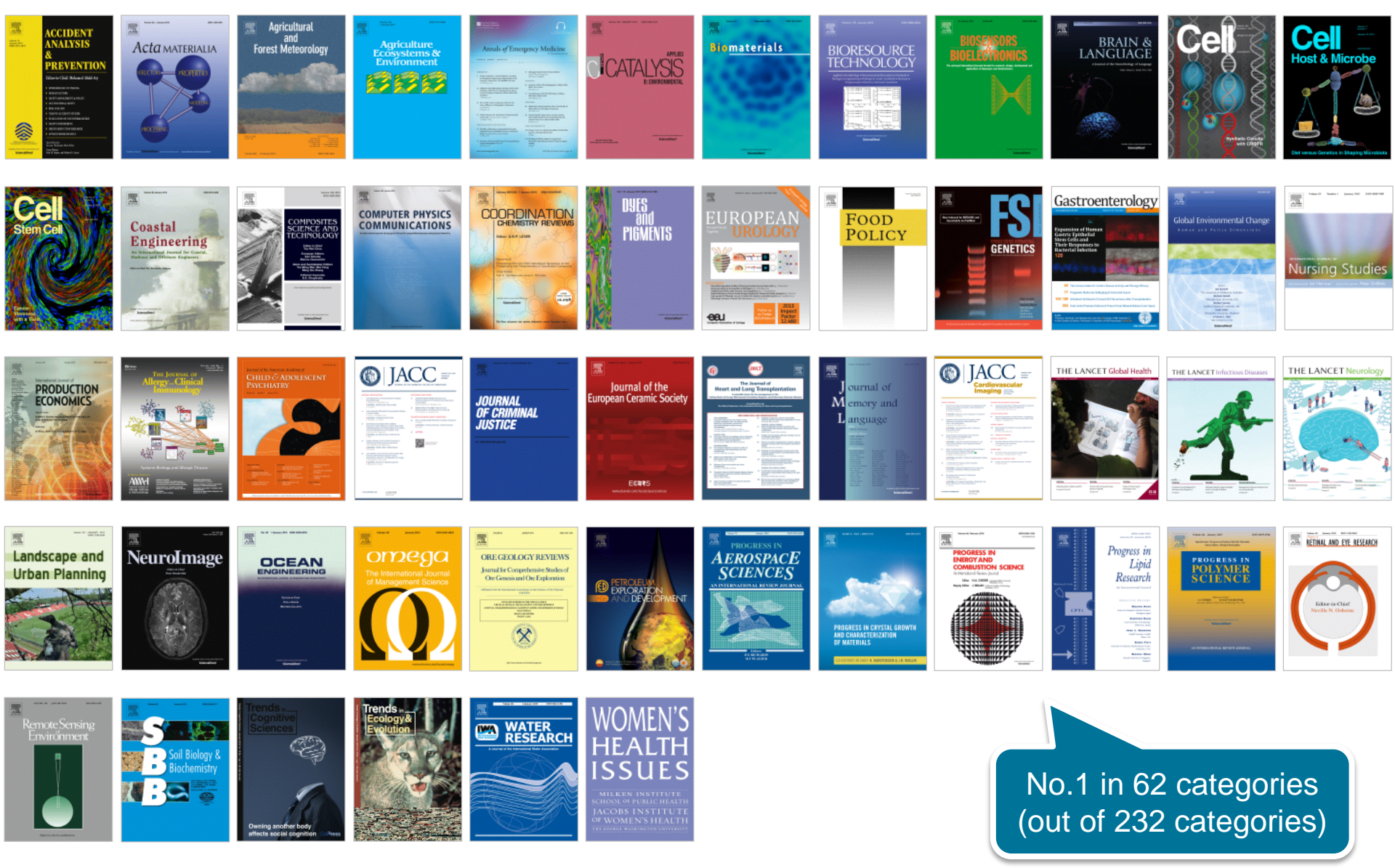

Source: Thomson Reuters Journal Citation Reports 2014

#### **Exploring Literature Needs**

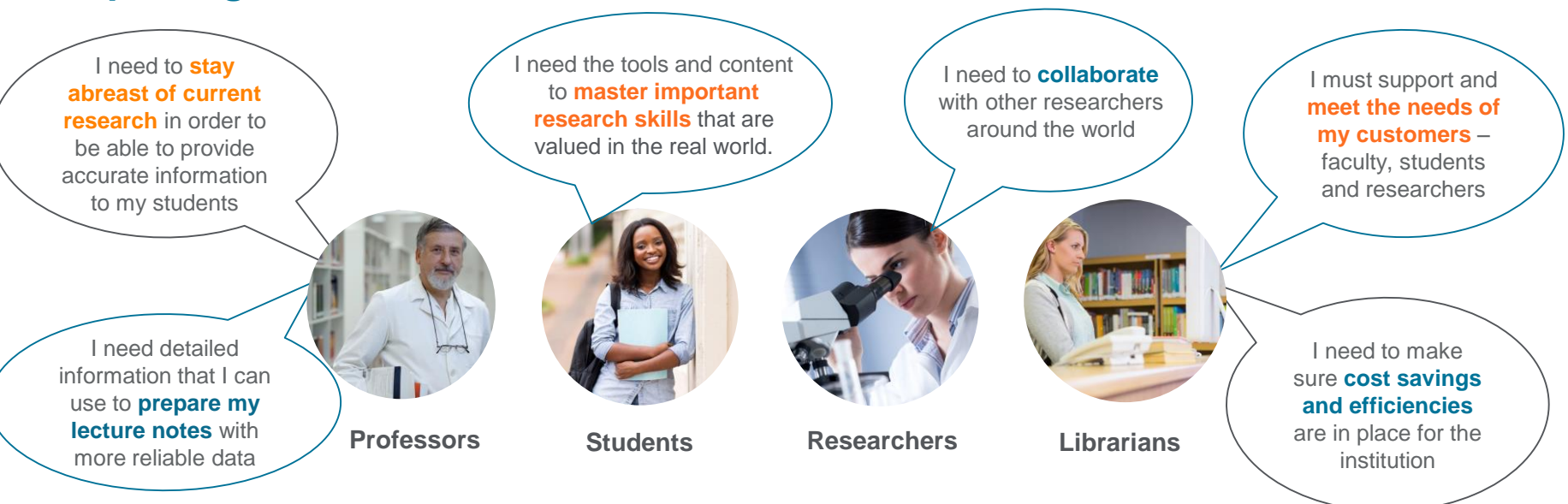

Time (in hours): Approximately how much time last week did you spend on the following activities? 12.0 18 10.0 1 1 0.7 8.0 -0.3-2.5 6.0 11.4 0.7 4.0 2.1 2.0 2.2 0.0 Annotating Searching online Developing Obtaining in-Keeping up-to-Reviewing Managing Reading research articles depth knowledge date with your scientific hypotheses for manuscripts research articles research and keeping a field literature investigation (peer review) on a subject record of these Reading research 1.

- 2. Keeping up-to-date with your field
- 3. Searching online scientific literature
- 4. Obtaining in-depth knowledge on a subject

Source: Researcher Behaviour, June 2014, Customer Insights

# The researchers' challenge is in these use cases

#### There are a number of roles that ScienceDirect must fill

Researchers have told us that to feel confident they have the necessary knowledge, they need a tool that will...

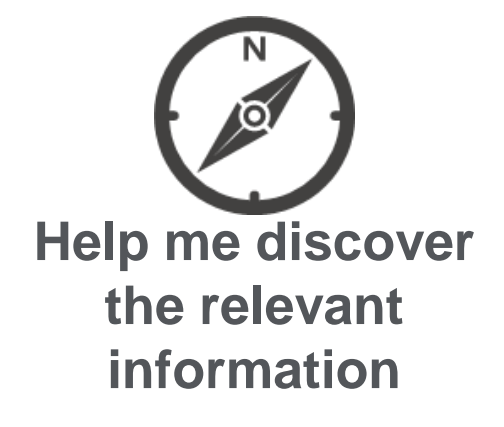

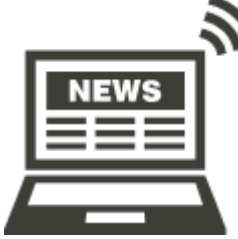

Keep me informed of the latest developments and news

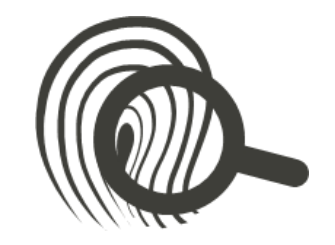

Give me access to the detail

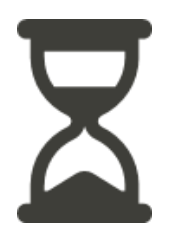

Make the process quick and easy

Source: ScienceDirect positioning & messaging research (June 2014)

# Let's Start with sciencedirect.com

#### **ScienceDirect**

- 1. Registration and Sign-in ScienceDirect
- 2. Remote Access
- 3. Searching
- 4. Using your result
- 5. Searching Tips
- 6. Finding Publication
- 7. Journal Homepage
- 8. Top Journal/articles

#### WWW.SCIENCEDIRECT.COM

| E Building and Environment 🗙 🕒 WebHelp                                                                                                    | × E ScienceDirect.com   Science ×                                      | Ujang 👝 🗗 🗙      |
|----------------------------------------------------------------------------------------------------|------------------------------------------------------------------------|------------------|
| $\leftarrow$ $\rightarrow$ C 🗋 www.sciencedirect.com                                                                                                    |                                                                        | ۳ 🚖 🗄            |
| 🔛 Apps 	 💩 ScienceDirect® and S 🛛 📋 Training 📘                                                                                                    | ScienceDirect.com   Sci 🔵 Scopus - Document sci                        |                  |
| ScienceDirect                                                                                                    | Journals Books                                                         | Ujang Sanusi 💍 📀 |
| North of the many of the many | GREAT WARLBOROUCH STREEL                                               | ATLAND Z         |
| Exp<br>Searce                                                                                                    | Plore scientific, technical, and medical research on ScienceDirect     |                  |
| Advan                                                                                                    | rords Author name Journal/book title Volume Issue Page Q<br>ced search |                  |
| An early example of data visualization and a break<br>epidemiology                                                                                                    | through for the science of                                             | Feedback 🖓 🗸     |

# Registration

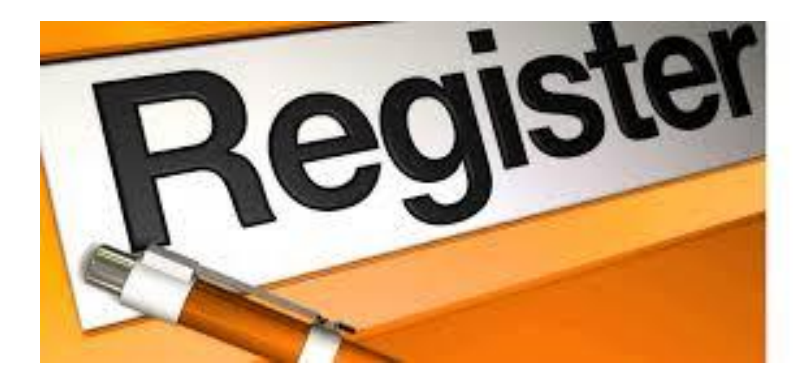

#### **Why Registration**

- 1. Utilize Alert system
  - Journal alert
  - Search alert
  - Topic alert
- 2. Create list of Favorite Journal & books
- 3. Personalization e.g. Search history

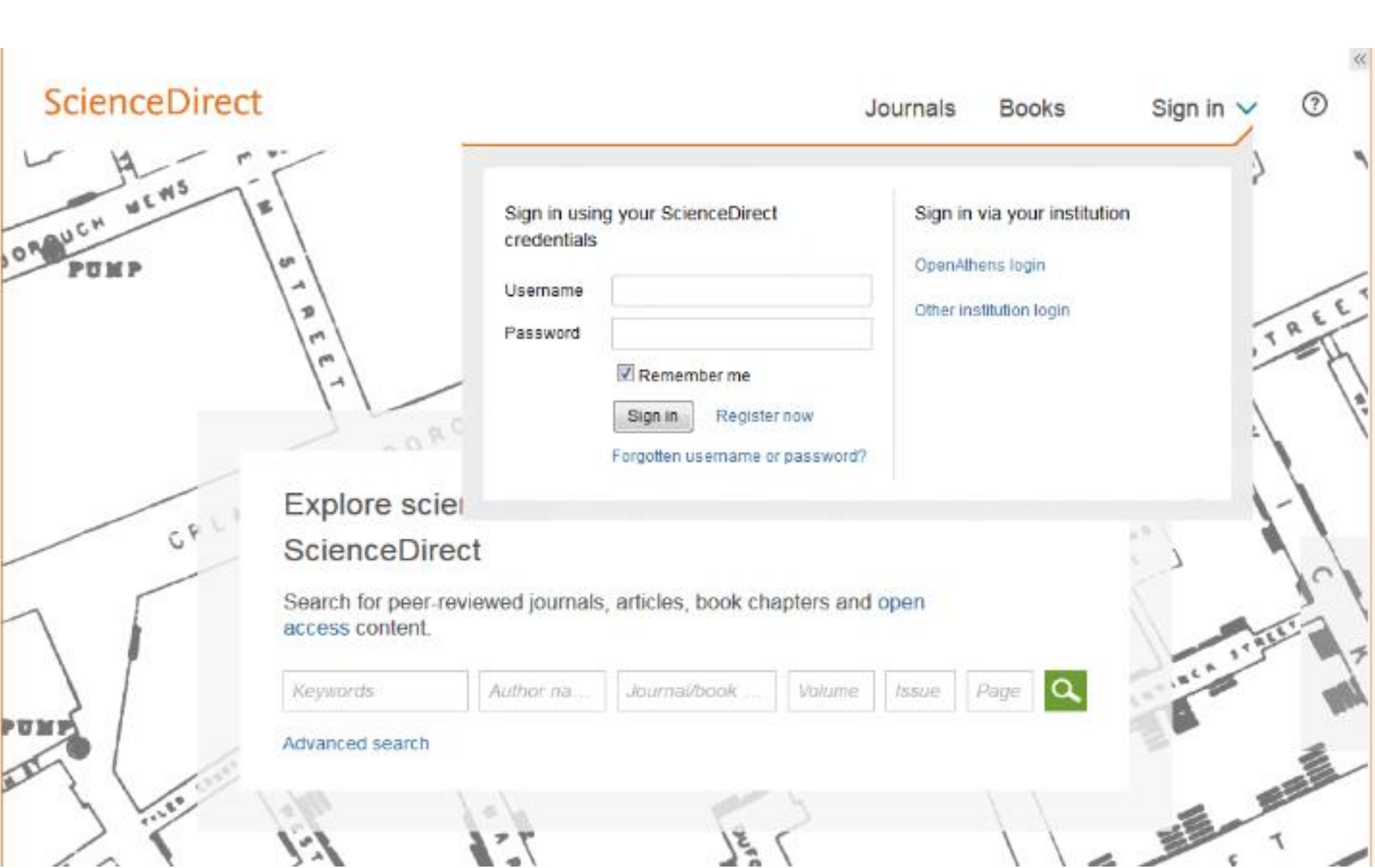

#### Registration

| E Building and Environment 🗙 🗅 WebHelp 🛛 🗙 E Scie                   | ienceDirect - Register 🗙 📃 | Ujang — 🗇 🗙 |
|---------------------------------------------------------------------|----------------------------|-------------|
| ← → C 🔒 https://www.sciencedirect.com/science/registe               | er-new-user                | 무 숬 🔳       |
| 🗰 Apps 🔞 ScienceDirect® and S 🗀 Training 🛛 E ScienceDirect.com   Sc | ● Scopus - Document se     |             |

This registration form uses Google's new reCAPTCHA test to prevent use by robotic programs. The new reCAPTCHA is designed to be simple and accessible. A significant number of users will pass the reCAPTCHA challenge without having to solve a CAPTCHA. Instead, with just a single click they'll confirm they are not a robot. For the visually impaired, reCAPTCHA provides an audio CAPTCHA option. To register without completing the reCAPTCHA test, please contact Elsevier Customer Support.

(\* = required field)

#### Create a unique sign in to use in Elsevier products

|                                                      |                                                                                                    | Privacy policy         |
|------------------------------------------------------|----------------------------------------------------------------------------------------------------|------------------------|
| First name:                                          | *                                                                                                    |                        |
| Family name:                                         | *                                                                                                    |                        |
| E-mail and password<br>Enter a password between 5 an | d 20 characters. Your e-mail address will be your user                                                  | name.                  |
| E-mail address:                                      | *                                                                                                    |                        |
| Password:                                            | *                                                                                                    |                        |
| Confirm password:                                    | *                                                                                                    |                        |
| + Show alert & other settings                        |                                                                                                    |                        |
|                                                      |                                                                                                    |                        |
| □ ± I wish to receive informati                      | on from Elsevier B.V. and its affiliates concerning their                                               | products and services. |
|                                                      | on from Elsevier B.V. and its affiliates concerning their<br><b>cod the</b> Registered User Agreement . | products and services. |

#### WWW.SCIENCEDIRECT.COM

| 📙 Building and Environment 🗙 🕻 🗎 WebH                                                                  | elp × E ScienceDirect.com   Science ×                                                                                                    | Ujang – 🗇 🗴                                  |
|----------------------------------------------------------------------------------------------------|----------------------------------------------------------------------------------------------------|----------------------------------------------|
| $\leftarrow \Rightarrow \mathbf{C}$ www.sciencedirect.co                                               | om                                                                                                    | T 👷 🚍                                        |
| 🗰 Apps 	 🐽 ScienceDirect® and S 🛛 📋 Train                                                              | ing 🛛 📙 ScienceDirect.com   Sci 🔵 Scopus - Document sc                                                                                   |                                              |
| ScienceDirect                                                                                          |                                                                                                    | Journals Books Ujang Sanusi 🔿 🕜              |
| iver or the me                                                                                         | CHENT WARLBORDUCH STRE                                                                                                    |                                              |
|                                                                                                    | Explore scientific, technical, and medical research or<br>Search for peer-reviewed journals, articles, book chapters and open access cor | n ScienceDirect Display your name when login |
|                                                                                                    | Keywords     Author name     Journal/book title     Volum       Advanced search                                                          | ne Issue Page Q                              |
| 1854 - Broad Street cholera outbreak map<br>An early example of data visualization and<br>epidemiology | by John Snow.<br>a breakthrough for the science of                                                                                       | Peedback D                                   |

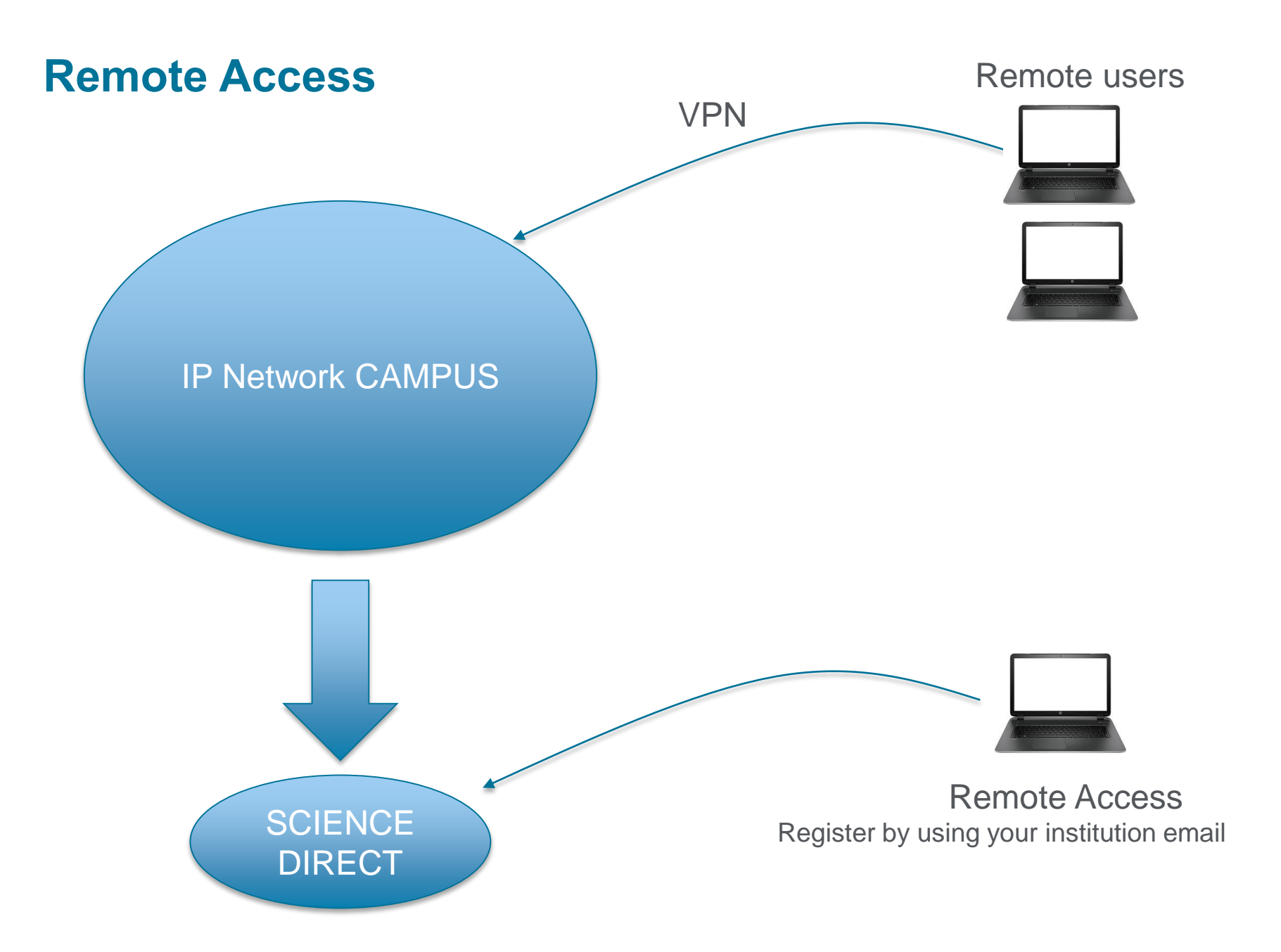

## **REMOTE ACCESS**

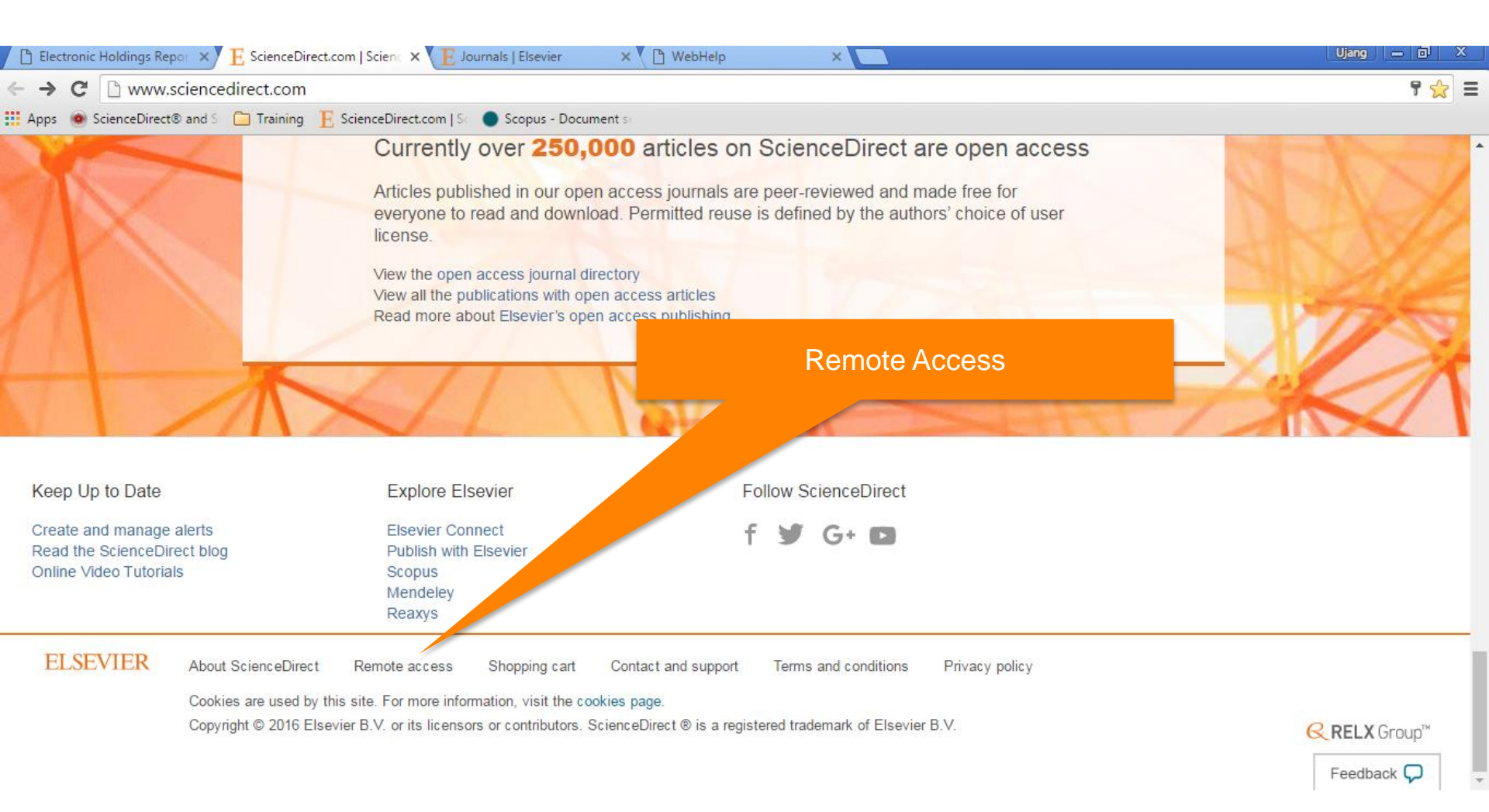

## **Remote access registration**

| 🗅 Electronic Holdings Report 🗙 👍 ScienceDirect.com   Science 🗙 🗜 ScienceDirect - Apply for Fox 👍 Journals   Elsevier 🛛 🗙 🕒 WebHelp 🛛 🗙 🚺 | Ujang – 🗗 X |
|----------------------------------------------------------------------------------------------------|-------------|
| ← → C 🗋 www.sciencedirect.com/science/activateaccess                                                                                     | <b>=</b> ک  |
| 🔛 Apps 💿 ScienceDirect® and So 🧰 Training 🛛 📙 ScienceDirect.com   So 🔵 Scopus - Document so                                              |             |
|                                                                                                    | A           |

(?)

#### ScienceDirect

| Submit Your Email                                        | Submit your password Review your email Activate your Remote Access                                                                                                    |
|----------------------------------------------------------|----------------------------------------------------------------------------------------------------|
| Apply for remote                                         | access                                                                                                    |
| If your institution is a Sci<br>Enter your email address | enceDirect customer, you may be able to access our publications remotely.<br>From the institution that offers you ScienceDirect (e.g., name@university.edu) to check if you have access |

| (* = required field)  |   |
|-----------------------|---|
| u.sanusi@elsevier.com | * |
| Continue              |   |

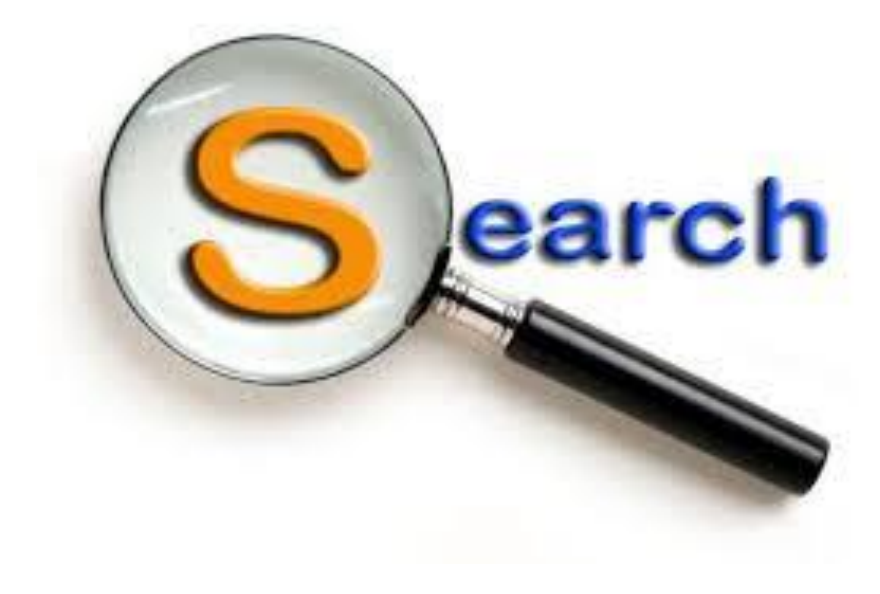

### Searching

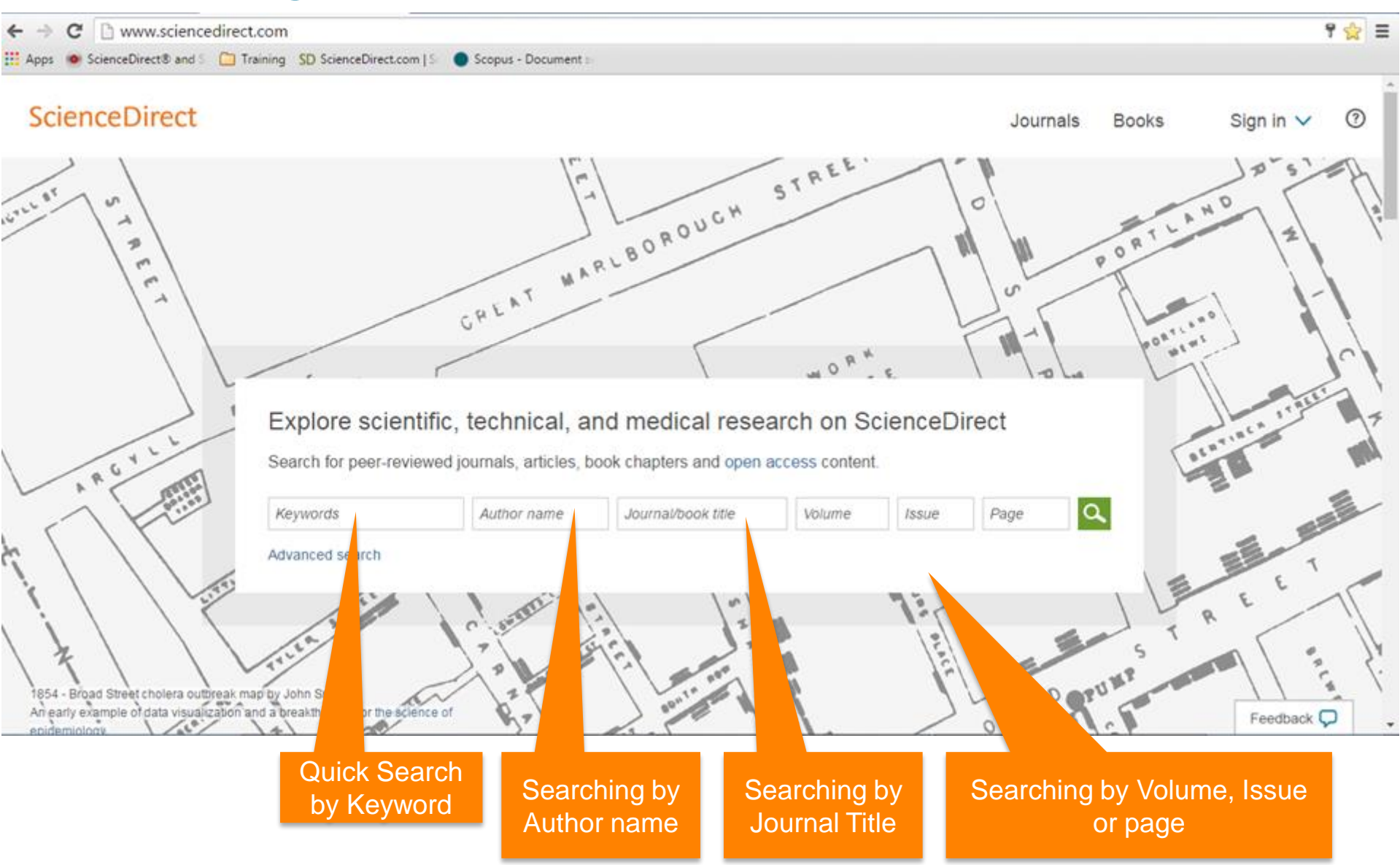

#### Searching

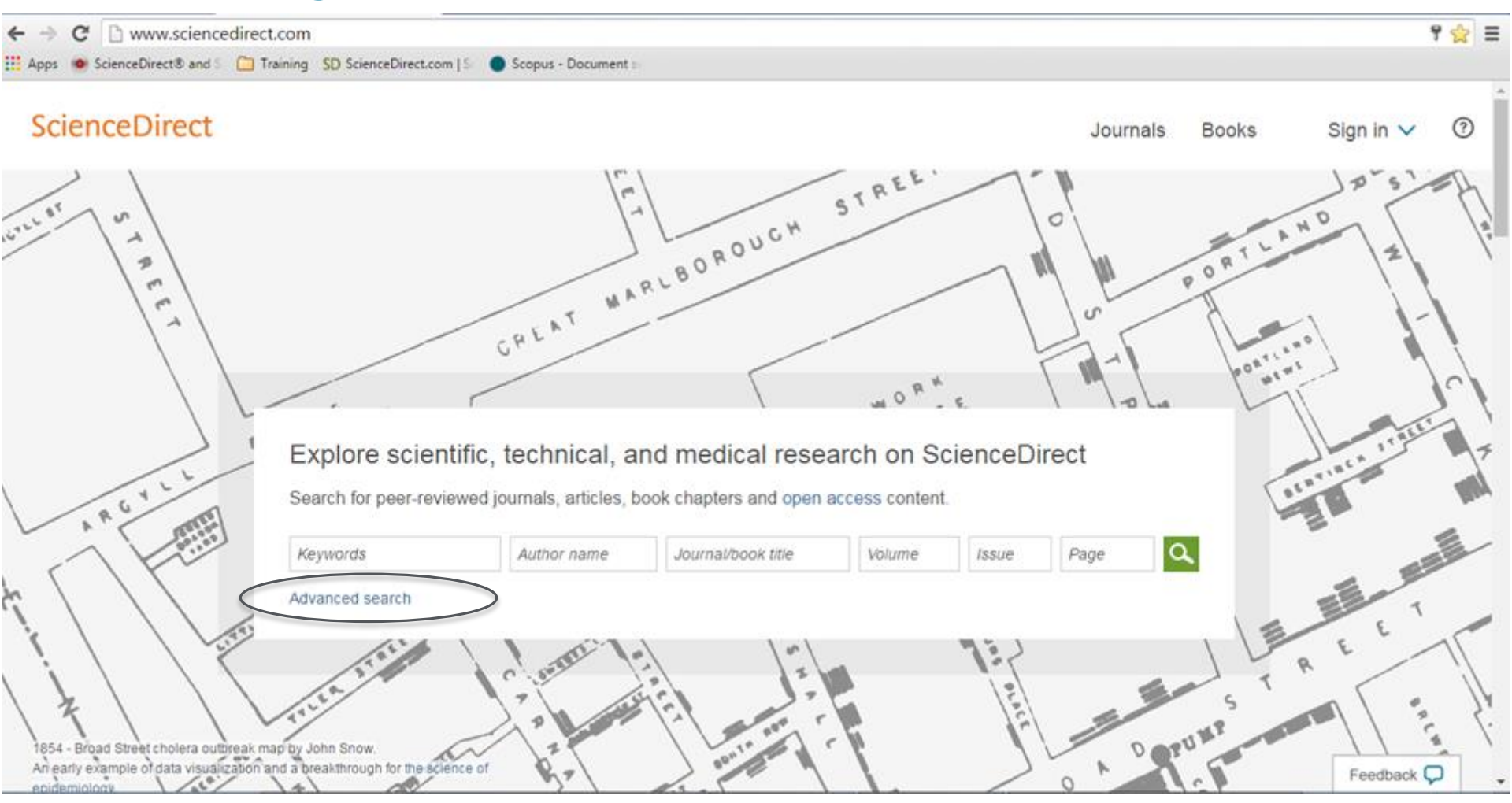

| ← →    | C www.sciencedirect.com/science/searc                                      | 1                                                                                                    |                                                                                                    | <b>9</b> 🖒 |
|--------|----------------------------------------------------------------------------|----------------------------------------------------------------------------------------------------|----------------------------------------------------------------------------------------------------|------------|
| Арр    | s 💩 ScienceDirect® and S 📋 Training SD ScienceDirec                        | com   Sc 🔵 Scopus - Document se                                                                                                    |                                                                                                    |            |
| Search | n all fields Author name                                                   | Journal or book title Volume Issue Page                                                                                                    | Advanced search                                                                                                    |            |
|        | Journals       Books       Reference Works       Images         Search for | Advanced search   Expert search<br>Search tips<br>in All Fields<br>Hold down the Ctrl key (or Apple Key)<br>to select multiple entries.<br>Volume   Usue   rege<br>Search fg<br>Search fg<br>Searc | ch history raticles from our full-text collection using this search form. Click the Help button for step-by-step instructions on g a search using this form. Consult the Search Tips for information about the use of connectors, wildcards, and other tions which can improve the precision of your search. |            |
|        | Biochemistry, Genetics and Molecular Biology                               | •                                                                                                    |                                                                                                    |            |

Feedback 💭

| ← →      | C 🗋 w                          | ww.scien       | cedirect.com/scie               | ence/search                | m I.S. 🔵 Sconus - Do  | cument se     |                                                                                                    | 9 <u>~</u> |
|----------|--------------------------------|----------------|---------------------------------|----------------------------|-----------------------|---------------|----------------------------------------------------------------------------------------------------|------------|
| Search a | all fields                     | uncerto une    | Autho                           | or name                    | Journal or book title | Volume        | Issue Page Advanced search                                                                                                    |            |
| All      | Journals                       | Books          | Reference Works                 | Images                     | Advanced search       | Expert search |                                                                                                    | _          |
|          |                                |                |                                 |                            | ?                     | Search tips   | Search history                                                                                                    |            |
| s        | earch for                      |                |                                 |                            | -                     |               | Search for articles from our full-text collection using this search form. Click the <b>Heip</b> button for step-by-step instructions on conducting a search using this form. Consult the Search Tips for information about the use of connectors, wildcards, and other search options which can improve the precision of your search. |            |
|          |                                | _              |                                 | i                          | n All Fields          | •             |                                                                                                    |            |
|          | AND 🔻                          |                |                                 |                            |                       |               |                                                                                                    |            |
|          |                                |                |                                 | i                          | n All Fields          | T             |                                                                                                    |            |
| B        | lefine your se                 | arch           |                                 |                            |                       |               |                                                                                                    |            |
| 6        | Journals                       |                | AJI                             |                            |                       |               |                                                                                                    |            |
| 6        | Books                          |                | My Favorites<br>cribed p<br>ess | bublications<br>s articles |                       |               |                                                                                                    |            |
| -        | All Science:<br>Agricultural a | s -<br>and Bio | Ope<br>For Com                  | rtor Boc<br>obinatio       | lean<br>n search      | .pple Key)    |                                                                                                    |            |
| 1        | Arts and Hun                   | nanities       |                                 |                            |                       | - I           |                                                                                                    |            |
| E        | Biochemistry                   | , Genetics     | and Molecular Biolo             | gy 🗸                       |                       |               |                                                                                                    |            |
| ۲        | All Years                      | 0 200          | 06 🔻 to: Present 🔻              | ]                          |                       |               |                                                                                                    |            |
|          | Search                         |                |                                 |                            |                       |               |                                                                                                    |            |
|          |                                |                |                                 |                            |                       |               |                                                                                                    |            |

| ops 🧶 ScienceDirect® and S 🔚 Training SD ScienceDirec                                                                                                    | t.com   Sel 💿 Scopus - Document sel                                                                                                    |     |
|----------------------------------------------------------------------------------------------------|----------------------------------------------------------------------------------------------------|-----|
| ch all fields Author name                                                                                                    | Journal or book title Volume Issue Page 🔍 Advanced search                                                                                                    |     |
| Images         Search for         AND         AND         OR         AND NOT         Value         Value         AND         OR         AND NOT         Value         Value         OR         AND NOT         Value         Value         Value         OR         AND NOT         Value         Value         OR         AND NOT         Value         Value         Value         Value         Value         Value         Value         Value         Value         All         Value         All Sciences -         Agricultural and Biological Sciences         Arts and Humanities         Biochemistry, Genetics and Molecular Biology         All Years       2006  to: Present | Advanced search   Expert search<br>Search tips<br>Search tips<br>Title<br>Abstract, Title, Keywords<br>Abstract, Title, Keywords<br>Authors<br>Specific Author<br>Source Title<br>Keywords<br>Abstract, Title<br>Keywords<br>Abstract, Title, Keywords<br>Nations<br>Specific Author<br>Source Title<br>Keywords<br>Abstract, Title, Keywords<br>Nations<br>Specific Author<br>Source Title<br>Mere you want to do search<br>Where youwant to do search<br>With the keywords<br>Nations<br>Search multiple entries. | her |

Ξ

| ← ⇒    | C                                                                                       | ww.scier                     | ncedirect.com                           | /science/sea                                               | rch                                                                                                    |                                 |                                                      |                                                                                                    |                                                                                                    |                                                                                                    | <b>f</b> 🕁 |
|--------|-----------------------------------------------------------------------------------------|------------------------------|-----------------------------------------|------------------------------------------------------------|----------------------------------------------------------------------------------------------------|---------------------------------|------------------------------------------------------|----------------------------------------------------------------------------------------------------|----------------------------------------------------------------------------------------------------|----------------------------------------------------------------------------------------------------|------------|
| Арр    | 😟 Sciencel                                                                              | Direct® and                  | l So 🧀 Training                         | SD ScienceDire                                             | ect.com   Sc 🔵 Scop                                                                                                    | pus - Docum                     | ent se                                               |                                                                                                    |                                                                                                    |                                                                                                    |            |
| Search | all fields                                                                              |                              |                                         | Author name                                                | Journal or be                                                                                                    | ook title                       | Volume                                               | Issue Page Advanced searc                                                                                                    | h                                                                                                    |                                                                                                    |            |
| All    | Search for<br>AND<br>Refine your see<br>Ø Journals<br>Ø Books                           | Books                        | All     My Fave     Subscril     Open A | rks Images<br>orites<br>bed publications<br>ccess articles | Advanced and a second second s | search   Ex<br>? Sea            | pert search<br>rch tips<br>T<br>T<br>Choose<br>ea su | Search history<br>Search for articles from our full-text<br>conducting a search using this form<br>search options which can improve th<br>e limitation of the<br>ch as engineerin<br>agriculture etc. | collection using this search<br>. Consult the Search Tips fo<br>re precision of your search.<br>Subject<br>g only or | form. Click the <b>Help</b> button for step-by-step instructions on<br>or information about the use of connectors, wildcards, and oth | er         |
|        | All Sciences<br>Agricultural a<br>Arts and Hun<br>Biochemistry     All Years     Search | s -<br>Ind Biolog<br>Re<br>O | efine you<br>nly or bo<br>a             | ir search<br>boks of k<br>ccess e                          | n for journa<br>poth; open<br>tc.                                                                                                    | Etri key (or App<br>le entries. | le Key)                                              |                                                                                                    | Hold o                                                                                                    | control key to select<br>multiple entries                                                                                             | Feedback 💭 |
|        |                                                                                         |                              |                                         |                                                            |                                                                                                    |                                 |                                                      | Filter by ye                                                                                                    | ar                                                                                                    |                                                                                                    |            |

| ← →    | C                                                                              | 🖞 🗋 www.scien                                                                                                    | cedirect.com/scier                                                                                                    | nce/search                                                             | ו                                                                                                    |            |                                                                                                    | 7 🖒 |
|--------|--------------------------------------------------------------------------------|----------------------------------------------------------------------------------------------------|----------------------------------------------------------------------------------------------------|------------------------------------------------------------------------|----------------------------------------------------------------------------------------------------|------------|----------------------------------------------------------------------------------------------------|-----|
| Арр    | s 😟                                                                            | ScienceDirect® and                                                                                                    | S 🗀 Training SD S                                                                                                    | cienceDirect.                                                          | com   Sc 🔵 Scopus - D                                                                                                    | ocument se |                                                                                                    |     |
| Search | all fie                                                                        | lds                                                                                                    | Author                                                                                                    | name                                                                   | Journal or book title                                                                                                    | Volume     | Issue Page Advanced search                                                                                                    |     |
| All    | All fie<br>J<br>Searce<br>ANC<br>ANC<br>ANC<br>ANC<br>ANC<br>ANC<br>ANC<br>ANC | Ids Iournals Books Ch for Ch for Ch f | Author<br>Reference Works<br>You ca<br>search f<br>My Favorites<br>Subscribed pu<br>Open Access a<br>cal Sciences<br>and Molecular Biolog<br>6 V to: Present V | Images<br>Images<br>an sele<br>Ocus o<br>Boo<br>blications<br>articles | Journal or book title<br>Advanced search<br>?<br>in All Fields<br>ect other tak<br>on Journal of<br>bk only<br>Hold down the Ctrl key (<br>to select multiple entries | e Volume   | Image: Image: |     |
|        |                                                                                |                                                                                                    |                                                                                                    |                                                                        |                                                                                                    |            |                                                                                                    |     |

Feedback 💭

| https://sumtotal.lexisnexis × E ScienceDirect - Journals Sc ×                                                                                                    |                                                                                                    | jang 👝 🗗 💈 | 2 |
|----------------------------------------------------------------------------------------------------|----------------------------------------------------------------------------------------------------|------------|---|
| ← → C 🗋 www.sciencedirect.com/science?_ob=MiamiSearchURL&_method=request                                                                                                    | tForm&_temp=search.tmpl&md5=be86fcf199953fc3d5e2cd09e0389370                                                                                                    | <b>f</b> 🖒 | ≡ |
| 👯 Apps 🔞 ScienceDirect® and S 📋 Training 🛛 SD ScienceDirect.com   S 🔵 Scopus - Document s                                                                                                    |                                                                                                    |            |   |
| All Journals Books Reference Works Images Advanced search   Expert search                                                                                                    |                                                                                                    | _          | * |
| <b>?</b> Search tips                                                                                                    | Search history                                                                                                    |            |   |
| Search for                                                                                                    | Search for articles from our full-text collection using this search form. Click the <b>Help</b> button for step-by-step instructions on conducting a search using this form. Consult the Search Tips for information about the use of connectors, wildcards, and other search options which can improve the precision of your search. |            | ł |
| in All Fields                                                                                                    |                                                                                                    |            |   |
| AND   AND  In All Fields                                                                                                    | Rook tob                                                                                                    |            |   |
| Refine your search                                                                                                    | DOOK LAD                                                                                                    |            |   |
| <ul> <li>All</li> <li>My Favorites</li> <li>Subscribed journals</li> <li>Open Access articles</li> </ul>                                                                                                    |                                                                                                    |            |   |
| <ul> <li>All Sciences -</li> <li>Agricultural and Biological Sciences</li> <li>Arts and Humanities</li> <li>Biochemistry, Genetics and Molecular Biology</li> </ul>                                                     |                                                                                                    |            |   |
| Article       Short Communication       Book Review       Publisher's Note         Review Article       Correspondence, Letter       Product Review       Erratum         Short Survey       Discussion       Editorial |                                                                                                    |            |   |
| Olume     Issue     Page                                                                                                    | Additional filter to limit your<br>search by thick the check box<br>(multiple entries)                                                                                                    |            |   |
| Search                                                                                                    | Search by volume, issue and page                                                                                                    | eedback 🖓  | Ŧ |

| 🗅 https://sumtotal.lexisnexis 🗙 E ScienceDirect - Books Seal 🗙 🦲                                                                                                    | Ujang — 🗇 🗙                                                                                                    |
|----------------------------------------------------------------------------------------------------|----------------------------------------------------------------------------------------------------|
| ← → C 🗋 www.sciencedirect.com/science?_ob=MiamiSearchURL&_method=requestForm&_temp=b                                                                                                    | pookBasic.tmpl&md5=d7fdc0ae8fd7178ee82d66aab6d9fa7f 🛛 🕈 😪 🔳                                                                                                    |
| 👖 Apps 🛞 ScienceDirect® and S   🦳 Training 🛛 SD ScienceDirect.com   S 🔵 Scopus - Document s                                                                                                    |                                                                                                    |
| Search all fields                                                                                                    | anced search                                                                                                    |
| All       Journals       Books       Reference Works       Images       Advanced search   Expert search         Search       ?       Search tips       Search for articles from conducting a search options which can be articles from conducting a search options which can be articles       Search history         AND       •       •       •       •       Search for articles from conducting a search options which can be articles         Source       •       •       •       •       •         All books       •       •       •       •         Subscribed books       •       •       •       •         Agricultural and Biological Sciences       •       •       •       •         Arts and Humanities       •       •       •       •       •         Biochemistry. Genetics and Molecular Biology       •       •       •       •       •         Volume       Page       •       •       •       •       •       •       •         Search       •       •       •       •       •       •       •       •       •       •       •       •       •       •       •       •       •       •       •       •       •       •       • | our full-text collection using this search form. Click the Help button for step-by-step instructions on ing this form. Consult the Search Top for information about the use of connectors, wildcards, and other in improve the precision of your search. |
|                                                                                                    | Feedback 🖵                                                                                                    |

| Apps ScienceDirect® and S Training SD ScienceDirect.com IS: ScienceDirect.com IS: ScinceDirect.com IS: ScienceDirect.com IS: ScienceDirect.com IS: Sc |  |
|----------------------------------------------------------------------------------------------------|--|
| Search ail fields                                                                                                    |  |
| All Journals Books References Works mages Advanced search Expert search   Search   Search All Fields   All books   All books   Search   All books   All Fields   All books   Search   All books   All Fields   All books   All Fields   All books   All books   All books   All books   All books   All Years   Outpet   All Waantees   All Years   To Page   All Years   To Page    Search   Search   All Years    To Page  Search  To Page   All Years     To Page   To Page   To Page   To Page  To Page  To Page   To Page  To Page  To Page  To Page  To Page  To Page To Page To Page  To Page To Page To Page  To Page To Page To                                                                                                    |  |

| - > C www.sciencedirect.com/science?_ob=MiamiSearchURL&_method=reque                    | estForm&_temp=image_search.tmpl&md5=30628fe881d6f30bde629839c3b3bf84 🕴 😭 😭                                                                                                    |
|-----------------------------------------------------------------------------------------|----------------------------------------------------------------------------------------------------|
| Apps 🔮 ScienceDirect® and S 🛄 Training SD ScienceDirect.com   Sc 🕒 Scopus - Document sc | · · ·                                                                                                    |
|                                                                                         |                                                                                                    |
| Search all fields Author name Journal or book title Volume                              | SSUE Page Advanced search                                                                                                    |
|                                                                                         |                                                                                                    |
| All Journals Books Reference Works Images Advanced search   Expert search               |                                                                                                    |
| 2                                                                                       | Search history                                                                                                    |
| g Search bps                                                                            | Search for articles from our full-text collection using this search form. Click the <b>Help</b> button for step-by-step instructions on                                                       |
| Search:                                                                                 | conducting a search using this form. Consult the Search Tips for information about the use of connectors, wildcards, and other search options which can improve the precision of your search. |
| in images •                                                                             |                                                                                                    |
| AND Y                                                                                   |                                                                                                    |
| in Images 🔻                                                                             |                                                                                                    |
| Limit To                                                                                |                                                                                                    |
| Figures Videos                                                                          |                                                                                                    |
| Subject (select one or more)                                                            | Limit to image or/and video                                                                                                    |
| - All Sciences - All Sciences - Hold down the Ctri key (or Apple Key)                   |                                                                                                    |
| Agricultural and Biological Sciences                                                    |                                                                                                    |
| Biochemistry, Genetics and Molecular Biology                                            |                                                                                                    |
| Date Range                                                                              |                                                                                                    |
| All Years      2006      to: Present                                                    |                                                                                                    |
| Courth                                                                                  |                                                                                                    |
| Shirdi                                                                                  |                                                                                                    |
|                                                                                         |                                                                                                    |
| ELSENTED IN A CONTRACTOR OF CONTRACTOR                                                  | Feedback 🖓                                                                                                    |

#### | 32

| Appr S ScenceDirect: and S Training S ScenceDirect.     ScenceDirect     Journals Books Ujang Sanusi A ⑦ | ← → C                                                                                                    | nlateType=B&md5=008c26ea    | A4e6acf5b3ec5f250fb464d2 | ~ = |
|----------------------------------------------------------------------------------------------------|----------------------------------------------------------------------------------------------------|-----------------------------|--------------------------|-----|
| ScienceDirect Journals Books Ujang Sanus ? ?                                                             | Apps  ScienceDirect® and S  Training  F ScienceDirect.com   Science Direct.com   ScienceDirect.com   ScienceDirect.com   Scien | iplaterype=ballids=000c20ca | 1440000135300540402      | - W |
| Al Journals Books Reference Works Image Advanced search   Expert search                                  | Search all fields Search all fields Author name Journal or book title Volume Issue Page Advanced search                                                                                                    | Journals Boo                | ks Ujang Sanusi 🗙        | ?   |
| Feedback 🖓                                                                                               | All Journals Books Reference Works Images Advanced search   Expert search<br>Search<br>All Reference Works (a Specific Reference Work<br>Reference Works (select one or more reference works or show subjects)<br>All Reference Works (select one or more reference works or show subjects)<br>All Reference Works (select one or more reference works or show subjects)<br>All Reference Works -<br>Brain Mapping<br>Brenner's Encyclopedia of Genetics (Second Edition)<br>Climate Vulnerability<br>Hold down the Ctrl key (or Apple Key) to select multiple entries.<br>Search<br>In All Fields •<br>Search                                                                                                    | e work Tab                  |                          |     |
|                                                                                                    |                                                                                                    | B∴ Ľ                        | Feedback                 | Ψ - |

#### | 33

| <ul> <li>C          www.sciencedirect.com/science?_ob=MiamiSearchURL&amp;_method=requestForm&amp;_cid=0&amp;_refWorkTemplateType=B&amp;md5=008c26ea44e6acf5b3ec5f250fb464d2</li> <li>Apps          Apps          ScienceDirect® and          L ScienceDirect.com   ScienceDirect.com   ScienceDirect.com   ScienceDirect.com   ScienceDirect.com   ScienceDirect® and          ScienceDirect® and          L ScienceDirect® and          L ScienceDirect.com   ScienceDirect.com   ScienceDirect.com   ScienceDirect.com   ScienceDirect® and          ScienceDirect® and          L ScienceDirect® and          ScienceDirect® and          ScienceDirect® and          ScienceDirect.com   ScienceDirect.com   ScienceDirect.com   ScienceDirect.com   ScienceDirect®          ScienceDirect®          Scien</li></ul> | ☆ = |
|----------------------------------------------------------------------------------------------------|-----|
| ScienceDirect Journals Books Ujang Sanusi                                                                                                    | 0   |
| Search all fields Author name Journal or book title Volume Issue Page 🔾 Advanced search                                                                                                    |     |
| All Journals Books Reference Works Images Advanced search   Expert search<br>? Search<br>All Reference Works   A Specific Reference Work<br>Reference Works (select one or more reference works or show subjects)<br>- All Reference Works -<br>Breinen's Encyclopedia of Genetics (Second Edition)<br>Climate Vulnerability<br>Held down the Critikey (or Apple Key) to select multiple entries.<br>Search<br>In All Fields •<br>In All Fields •                                                                                                    |     |
| Search                                                                                                    |     |
| FLOEVIED to the former of the former of the                    | ρ.  |

#### **Expert Search**

| C 🗋 www.sciencedirect.com/science?_ob=MiamiSearchURL&_method=clearHistory&                                                      | _temp=all_boolSearch.tmpl&md5=7680b40997982fd21bcc2b0add035cbc                                                                                                    |
|----------------------------------------------------------------------------------------------------|----------------------------------------------------------------------------------------------------|
| os 🔞 ScienceDirect® and S 🛛 Training 📙 ScienceDirect.com   Sc 🌑 Scopus - Document sc                                            |                                                                                                    |
| cienceDirect                                                                                                    | Journals Books Ujang Sanusi 🐣 🕐                                                                                                    |
| all fields Author name Journal or book title Volume Issue Page                                                                  | Advanced search                                                                                                    |
| Journals Books Reference Works Images Advanced search   Expert search                                                           |                                                                                                    |
| ? Search tips                                                                                                    | rch history Turn off Recall history                                                                                                    |
| Search for (Enter terms using Boolean connectors e.g. "heart attack" AND stress)                                                | r articles from our full-text collection using this search form. Click the <b>Help</b> button for step-by-step instructions on<br>1g a search using this form. Consult the Search Tips for information about the use of connectors, wildcards, and other<br>stions which can improve the precision of your search. |
| Renne your search                                                                                                    |                                                                                                    |
| Books     My Favorites     Subscribed publications     Open Access articles                                                     | Free search method box<br>Example:<br>"heart attack" AND stress AND "high pressure"                                                                                                    |
| - All Sciences -<br>Agricultural and Biological Sciences<br>Arts and Humanities<br>Biochemistry, Genetics and Molecular Biology | Heart attack AND Stress AND High pressure                                                                                                    |
|                                                                                                    |                                                                                                    |

# **USING YOUR RESULT**

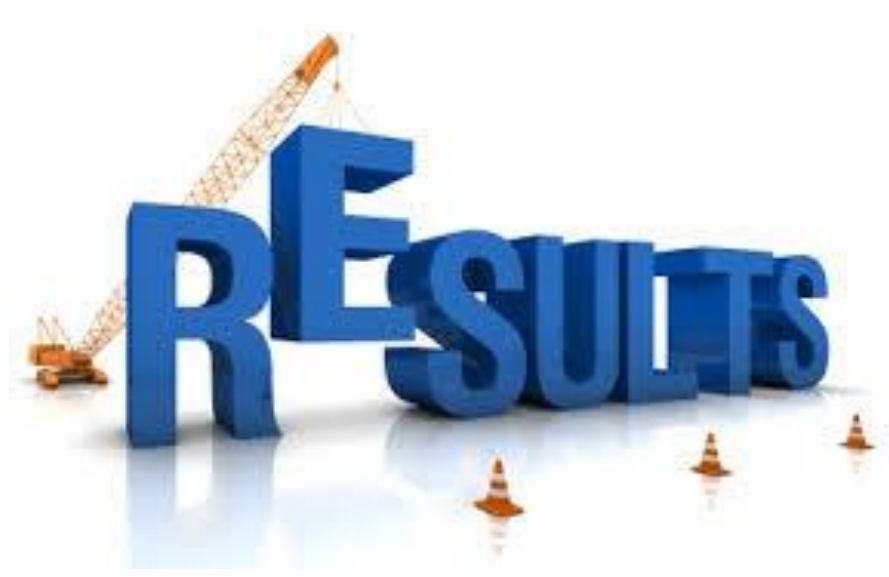

#### **Using your search Result**

| ← → C 🗋 www.sciencedire                                                                                                    | ct.com/science?_                                           | ob=ArticleListURL&_method=li                                                                                                    | st&_ArticleListID=-1023627330&_sort=                                                                                                    | =r&_st=4&md5=                                                | =f5b1209c274fda                                          | c92a397b    | 1f035c749a&searchtypເ☆ 〓 |
|----------------------------------------------------------------------------------------------------|------------------------------------------------------------|----------------------------------------------------------------------------------------------------|----------------------------------------------------------------------------------------------------|--------------------------------------------------------------|----------------------------------------------------------|-------------|--------------------------|
| 👖 Apps 	 💩 ScienceDirect® and S 👘                                                                                                    | Training 🛛 E Sciencel                                      | Direct.com   S 🔵 Scopus - Document :                                                                                                    | S:                                                                                                    |                                                              |                                                          |             |                          |
| Search all fields                                                                                                    | Author name<br>Search results: 9                           | Journal or book title V<br>9 results found for pub-date > 2015 and (                                                                                                    | olume Issue Page Advanced search                                                                                                    | ,                                                            | Save search alert                                        | <b>R</b> SS |                          |
| Refine filters                                                                                                    | 🗲 🖅 Downlog                                                | PDFs Export -                                                                                                    |                                                                                                    | ↓ Relevance ▼                                                | Y All access typ                                         | oes ▼       |                          |
| Year<br>2016 (99)<br>2015 (1)<br>Publication title                                                                                                    | ■ Blood-Bas<br><i>Trends in E</i><br>Sadhbh C<br>▶ Abstrac | Biomarkers for Metabolic Syndro<br>crinology & Metabolism, Volume 27, Issu<br>I, Mette Bohl, Soren Gregersen, Kjel<br>PDF (1896 K)                                         | me Review Article<br><i>ue 6, June 2016, Pages 363-374</i><br>Id Hermansen, Lorraine O'Driscoll                                                           |                                                              |                                                          |             |                          |
| Journal of Affective Disorders (5)     Social Science & Medicine (5)     Journal of Ethnopharmacology (3)     Patient Education and     Courseling (2) | ☐ Guideli<br>Journal<br>Gina P<br>▶ Abst                   | the Reduction Conditionascular<br>tric, Gynecologic & Neonatar Nu-<br>rg, Sandra B. Dunbar, Nanette K. V<br>PDF (598 K)                                                    | r Disease in Women Original Research Article<br><i>True 45, Issue 3, May–June 2016, Pages 402-41</i><br>Weng                                              | 2                                                            |                                                          |             |                          |
| Applied Nursing Research (2)     View more >>                                                                                                    | Asso<br><i>Nutri</i><br>Mic                                | ween previously diagnosed<br>, <i>Volume 36, Issue 3, March 20</i><br>Nitin Shivappa, Thomas G. H                                                                          | See the abstract<br>Click !                                                                                                    | t.                                                           | earch Article                                            |             |                          |
| blood pressure (15)<br>cvd (11)<br>health (8)<br>chd (6)<br>vi                                                                                         | search res                                                 | PDF (270 K)<br>ragmatically Defined High CV<br>ica Original Research Article<br><i>te 11 Issue 1, March 2016, Pages 2</i><br>aime Miranda, Xian I<br>Jaomi S. Levitt, Dora | Risk and its Correlates in LMIC: A Report F<br>27-36<br>Li, Chendi Cui, Xiaolin Xu, Mohammed Ali, Dev<br>airaj Prabhakaran, Adolfo Rubinstein, Krisela St | From 10 LMIC Are<br>van S. Alam, Thom<br>teyn, Nikhil Tandon | as in Africa, Asia,<br>as A. Gaziano,<br>, Denis Xavier, |             |                          |
| Cont<br>Jo<br>Apply filters                                                                                                    | The long-ter<br>Journal of Hea<br>Michel H. Bou            | m impacts of Medicaid exposure in<br><i>ith Economics, Volume 45, January 2016</i><br>udreaux, Ezra Golberstein, Donna D.                                                  | n early childhood: Evidence from the progra<br><i>5, Pages 161-175</i><br>McAlpine                                                                        | am's origin Original F                                       | Research Article                                         |             | Feedback 🖓               |

#### **Using your search Result**

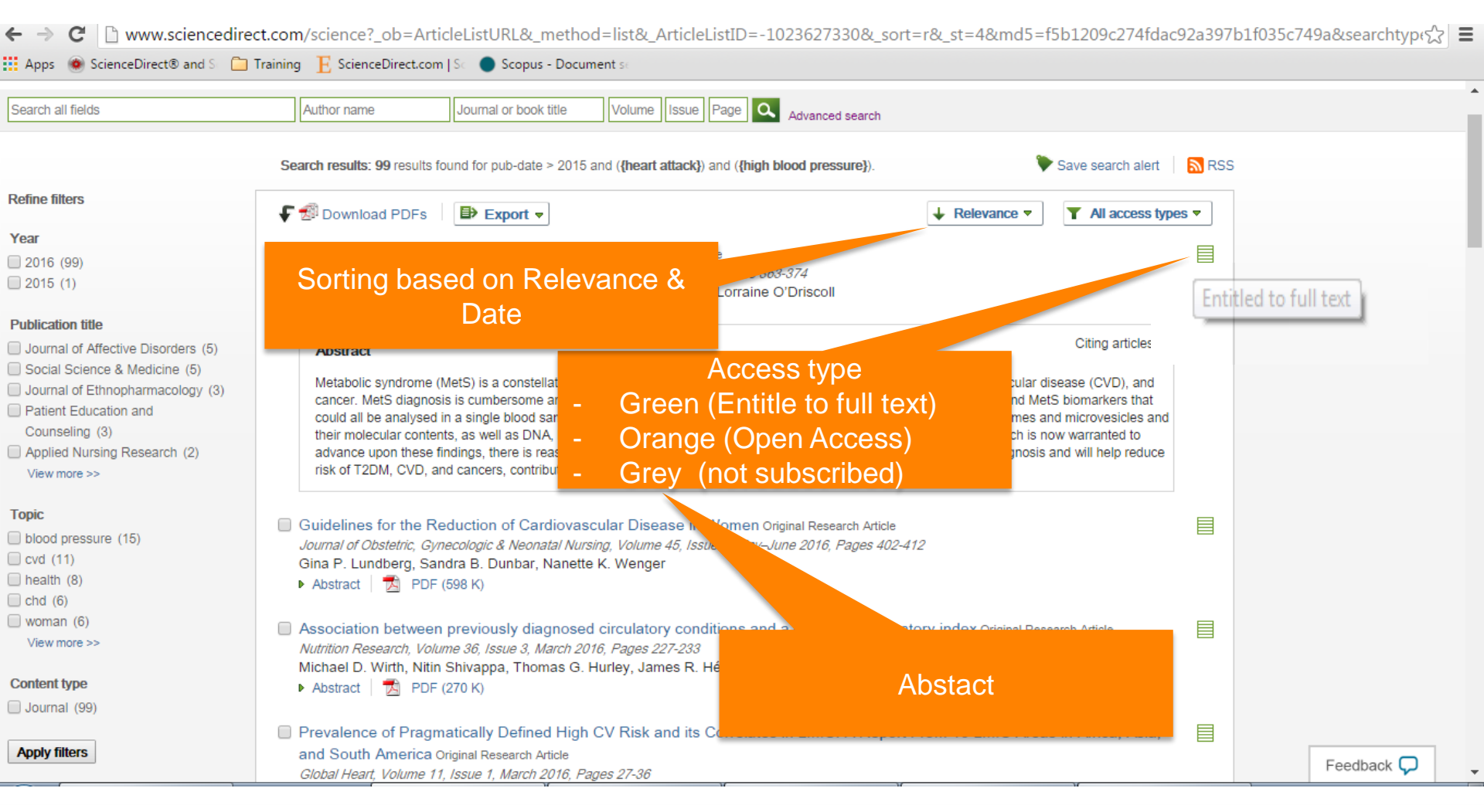

#### **Display Article Content**

| www.sciencedirect.com/sc ×                                                                                                    | ct.com/science?.ob=Art                                                                                                    | ticleListLIRL& meth                                                                                                    | od=tag&sort=d&s                                                                                              | isrterm=& Articlel istII                              | D=-10237476158wiew                 |                   | 18/count=998/ | Ujang<br>st=&refsourc | ـــــــــــــــــــــــــــــــــــــ |
|----------------------------------------------------------------------------------------------------|----------------------------------------------------------------------------------------------------|----------------------------------------------------------------------------------------------------|----------------------------------------------------------------------------------------------------|-------------------------------------------------------|------------------------------------|-------------------|---------------|-----------------------|---------------------------------------|
| Apps  ScienceDirect® and S                                                                                                    | Training E ScienceDirect.com                                                                                                    | m   Sc 🔵 Scopus - Doc                                                                                                    | cument se                                                                                                    |                                                       | 5- 1025747015dvicv                 | -coc_chank-o      | account - 55a | st-otrensour          |                                       |
| ScienceDirect                                                                                                    |                                                                                                    |                                                                                                    |                                                                                                    |                                                       | Journa                             | als Books         | Ujang         | Sanusi 💍              | 0                                     |
| Search all fields                                                                                                    | Author name                                                                                                    | Journal or book title                                                                                                    | Volume Issue Pa                                                                                              | age Advanced search                                   |                                    |                   |               |                       |                                       |
|                                                                                                    | Search results: 99 results                                                                                                    | found for pub-date > 201                                                                                                    | 15 and ( <b>{heart attack}</b> ) an                                                                          | d ({high blood pressure}).                            | ۰                                  | Save search alert | RSS           |                       |                                       |
| Refine filters                                                                                                    | F 🗐 Download PDFs                                                                                                    | Export -                                                                                                    |                                                                                                    |                                                       | ↓ Date ▼                           | All access typ    | es 🔻          |                       |                                       |
| Year 2016 (99) 2015 (1) Publication title Journal of Affective Disorders (5) Social Science & Medicine (5)                                                          | <ul> <li>Characteristics associated income group Origina<br/><i>Preventive Medicine Re</i><br/>Shilpa Nayak, Alan H<br/>Abstract          <ul> <li>Resea</li> </ul> </li> </ul> | ociated with self-rated<br>Research Article<br><i>eports Volume 4. Decem</i><br>ubbard, Stephen Sidne<br>rch highlights   🔁 PD<br>age to land use: The | d health in the CARD<br>2016, Pages 199-200<br>ey, S. pard Syme<br>DF (1737 N. paplement<br>oretical framewo | IA study: Contextualising<br>g<br>entary content      | health determinants by             | Open Acc          |               |                       |                                       |
| <ul> <li>Journal of Ethnopharmacology (3)</li> <li>Patient Education and<br/>Counseling (3)</li> <li>Applied Nursing Research (2)<br/>View more &gt;&gt;</li> </ul> | health promotion to<br>Land Use Policy, Volum<br>Shiliang Su, Qianwer<br>► Abstract   ☆ PDF                                                                                     | land use policy Origin<br><i>a 57, 30 November 2010</i><br>1 Zhang, Jianhua Pi, Cł<br>- (3123 K)                                                       | al Research Article<br><i>6, Pages 605-618</i><br>hen Wan, Min W                                             | See article b                                         | ov click the tit                   | le                |               |                       |                                       |
| Topic<br>blood pressure (15)<br>cvd (11)<br>health (8)<br>chd (6)                                                                                                   | <ul> <li>Social relationships<br/>study Original Research<br/>Journal of Affective Dis<br/>Ziggi Ivan Santini, Ka</li> <li>Abstract   </li> </ul>                               | , Ioneliness, and mer<br>Article<br>orders, Volume 204, 1 No<br>therine Leigh Fiori, Joa<br>rch highlights   🔂 PD                                      | ntal health amou<br>ovember 2016, Pages 59<br>anne Feeney, Stefanos<br>DF (435 K)                            | - <i>69</i><br>Tyrovolas, Josep Maria Ha              | aro, Ai Koyanagi                   | sed               |               |                       |                                       |
| <pre>woman (6) View more &gt;&gt; Content type</pre>                                                                                                    | Cardiovascular and<br>Environmental Researce<br>Erica D. Walker, Anth<br>► Abstract ↓ ► Researce                                                                                | stress responses to<br>ch, Volume 150, October ,<br>iony Brammer, Martin (<br>rch highlights   📆 PD                                                    | short-term noise exp<br><i>2016, Pages 391-397</i><br>G. Cherniack, Francine<br>DF (229 K)                   | osures—A panel study in<br>Laden, Jennifer M. Cavalla | i healthy males Original Re<br>ari | esearch Article   |               |                       |                                       |

#### **Display Article Content**

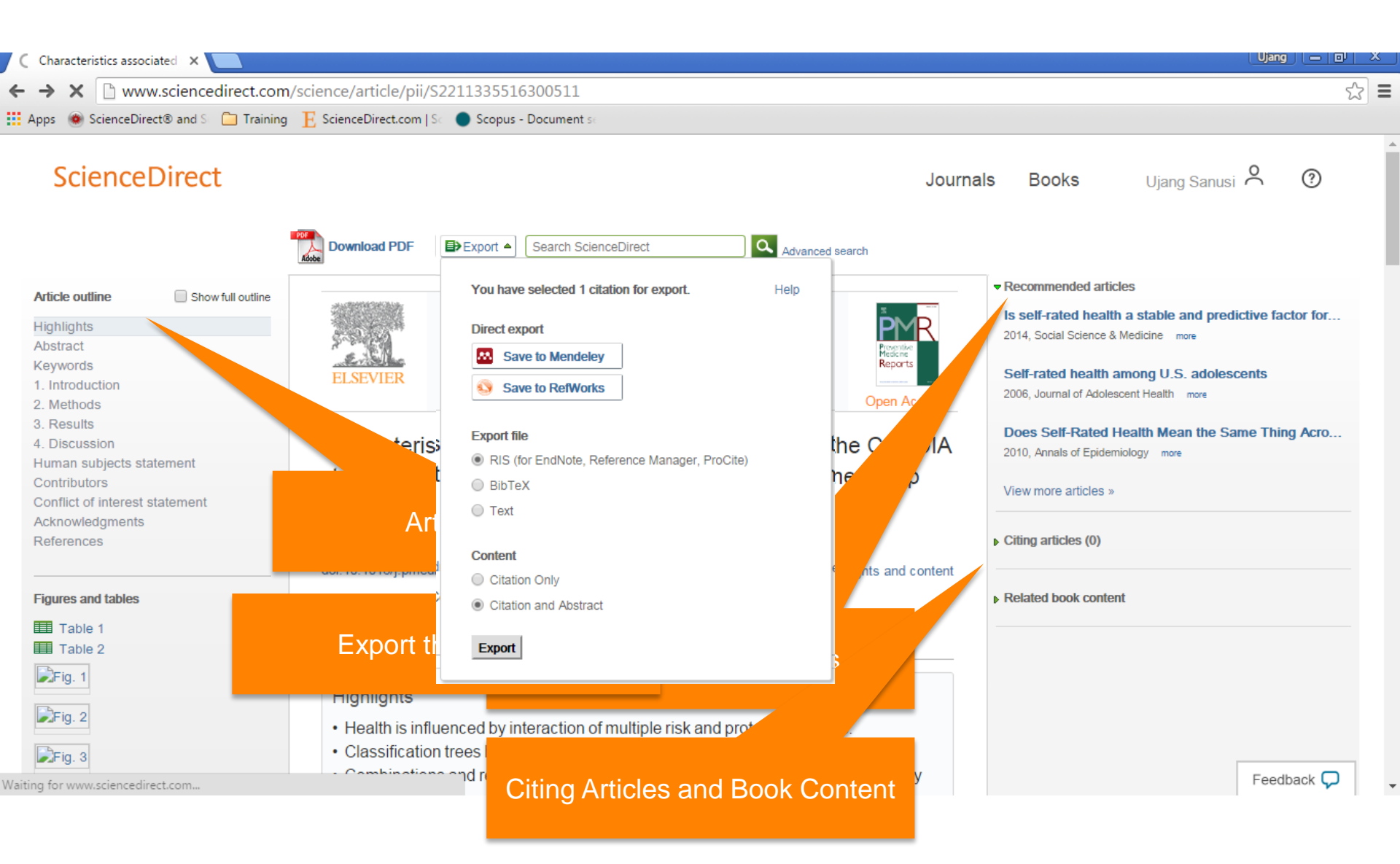

#### **Export to Text (Citation)**

| E www                    | v.scien | cedirect.com/sc ×   | 🗅 www.scienc | ncedirect.com/sc ×                                                                                             | Ujang   | - 0     | X   |
|--------------------------|---------|---------------------|--------------|----------------------------------------------------------------------------------------------------|---------|---------|-----|
| $\leftarrow \rightarrow$ | G       | 🗋 www.science       | direct.com/  | /science?_ob=DownloadURL&_method=finish&_eidkey=1-s2.0-S2211335516300511&count=1&_docType=FLA&md5=535e960bfc49 | 90a6174 | f9af8 🏠 | ] = |
| Apps                     | ۵ 🏟     | cienceDirect® and S | 🚞 Training   | E ScienceDirect.com   Sci 🕒 Scopus - Document se                                                               |         |         |     |

Shilpa Nayak, Alan Hubbard, Stephen Sidney, S. Leonard Syme, Characteristics associated with self-rated health in the CARDIA study: Contextualising health determinants by income group, Preventive Medicine Reports, Volume 4, December 2016, Pages 199-208, ISSN 2211-3355, http://dx.doi.org/10.1016/j.pmedr.2016.06.001. (http://www.sciencedirect.com/science/article/pii/S2211335516300511)

Keywords: Self-rated health; Health inequalities; Socioeconomic factors; Health determinants; Classification trees

## Using your result

| ← → C 🗋 www.sciencedire                                                                                                    | ct.com/science?_ob=ArticleListURL&_method=tag&sort=d&sisrterm=&_ArticleListID=-1023627330&view=c&_chunk=0&c                                                                                                    | ount=99&_st=&refsource=&rర్దు 🚍 |
|----------------------------------------------------------------------------------------------------|----------------------------------------------------------------------------------------------------|---------------------------------|
| Apps 🛞 ScienceDirect® and S 📋                                                                                                    | Training 🛛 📙 ScienceDirect.com   Sci 🔵 Scopus - Document sci                                                                                                    |                                 |
| ScienceDirect                                                                                                    | Journals Books                                                                                                    | Ujang Sanusi 💍 🍞                |
| Search all fields                                                                                                    | Author name Journal or book title Volume Issue Page 🔍 Advanced search                                                                                                    |                                 |
| Refine filters                                                                                                    | Search results: 99 results found for pub-date > 2015 and ({heart attack}) and ({high blood pressure}).                                                                                                    | RSS                             |
|                                                                                                    | ↓ Date ▼     ↓ Date ▼     ↓ Date ■     ↓ Date ■     ↓ Date ■     ↓ Date ■     ↓ Date ■     ↓ Date ■     ↓ Date ■     ↓ Date ■     ↓ Date ■     ↓ Date ■     ↓ Date ■     ↓ Date ■     ↓ Date ■     ↓ Date ■     ↓ Date ■     ↓ Date ■     ↓ Date ■     ↓ Date ■     ↓ Date ■ | •                               |
| Year<br>2016 (99)<br>2015 (1)<br>Publication title<br>Journal of Affective Disorders (5)<br>Social Science & Medicine (5)<br>Journal of Ethnopharmacology (3)<br>Patient Education and<br>Counseling (3)<br>Applied Nursing Research (2)<br>View more >> | <ul> <li>Characteristics associated with self-rated health in the CARDIA study: Contextualising health determinants by Open Access income group Original Research Article         <i>Preventive Medicine Reports, Volume 4, December 2016, Pages 199-208</i>         Shilpa Nayak, Alan Hubbard, Stephen Sidney, S. Leonard Syme         <ul> <li>Abstract</li> <li>Research highlights</li> <li>PDF (1737 K)</li> <li>Supplementary content</li> </ul> </li> <li>Public health in linkage to land use: Theoretical fract work, empirical evidence, and critical implications for reconnecting health promotion to land use policy Original Research Article         <ul> <li>Abstract</li> <li>Public health in linkage to land use: Theoretical fract work, empirical evidence, and critical implications for reconnecting health promotion to land use policy Original Research Article             <ul> <li>Abstract</li> <li>Public health</li> <li>Image Policy, Volume 57, 30 November 2016, Pages 605-618             </li> <li>Shiliang Su, Qianwen Zhang, Jianhua Pi, Chen Wan, Min Weng</li> <li>Abstract</li> <li>Zho PDF (3123 K)</li> </ul> </li> </ul></li></ul>                                                                                                    |                                 |
| Topic<br>blood pressure (15)<br>cvd (11)<br>health (8)<br>chd (6)<br>woman (6)<br>View more >>                                                                                                    | <ul> <li>Social relationships, loneliness, and mental health among old study Original Research Article</li> <li>Journal of Affective Disorders, Volume 204, 1 November 2016, Pages 55</li> <li>Ziggi Ivan Santini, Katherine Leigh Fiori, Joanne Feeney, Stefanos</li> <li>Abstract   &gt; Research highlights   PDF (435 K)</li> <li>Cardiovascular and stress responses to short-term noise exposures—A panel study in healthy males Original Research Article</li> </ul>                                                                                                    |                                 |
| Content type                                                                                                    | Environmental Research, Volume 150, October 2016, Pages 391-397<br>Erica D. Walker, Anthony Brammer, Martin G. Cherniack, Francine Laden, Jennifer M. Cavallari<br>▶ Abstract   ▶ Research highlights   🔂 PDF (229 K)                                                                                                    |                                 |

#### **Using Your Result**

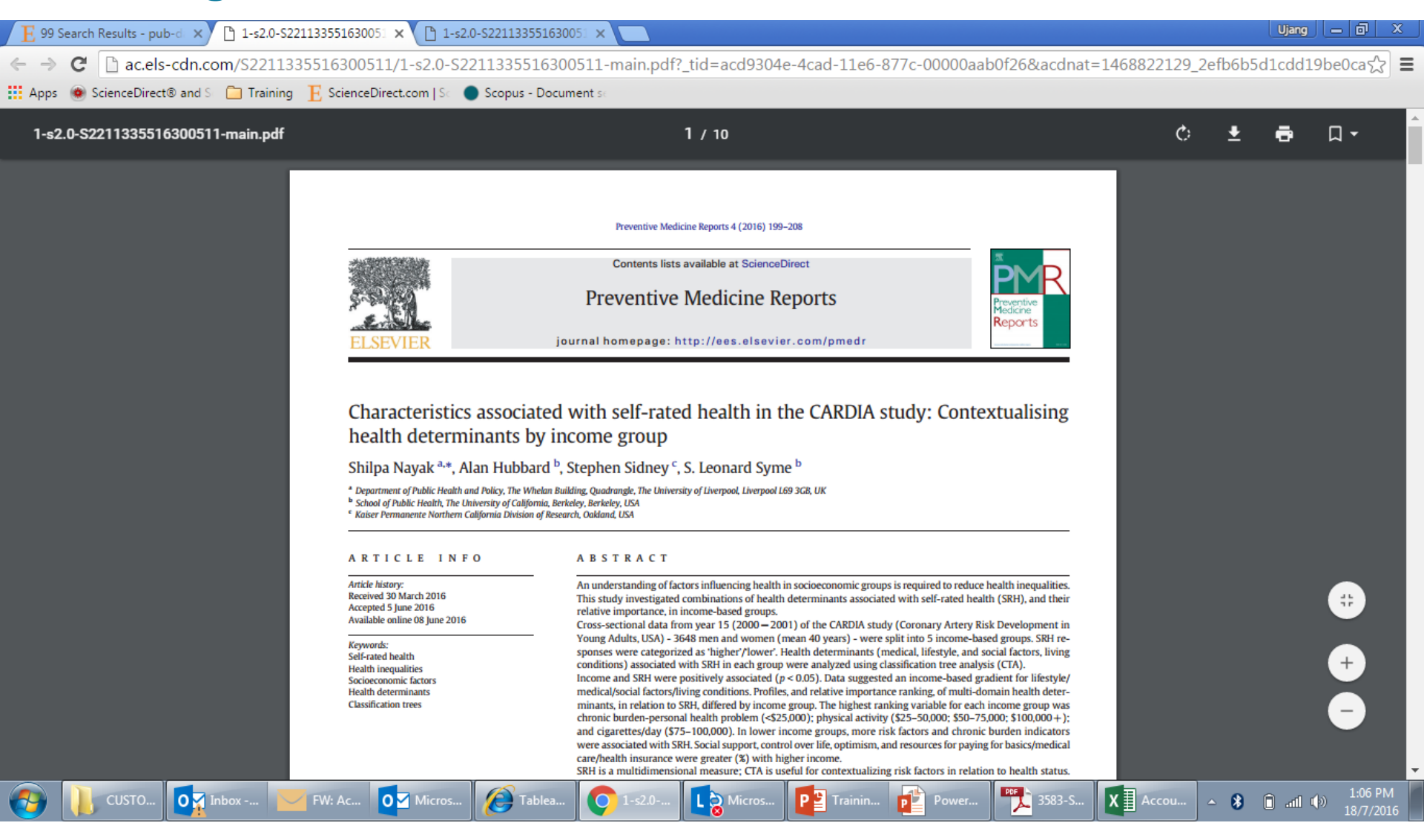

### **Using your result**

| 📙 99 Search Results - pub-di 🗙 📃                                                                                                    |                                                                                                    | Ujang 👝 🗗 X                     |
|----------------------------------------------------------------------------------------------------|----------------------------------------------------------------------------------------------------|---------------------------------|
| ← → C 🗋 www.sciencedire                                                                                                    | ct.com/science?_ob=ArticleListURL&_method=tag&sort=d&sisrterm=&_ArticleListID=-1023747615&view=c&_chunk=0&                                                                                                    | count=99&_st=&refsource=&గ్రి 🚍 |
| Apps 💿 ScienceDirect® and S 📋                                                                                                    | Training 🛛 📙 ScienceDirect.com   Sci 🔵 Scopus - Document se                                                                                                    |                                 |
| Search all fields                                                                                                    | Author name Journal or book title Volume Issue Page Advanced search                                                                                                    | •                               |
|                                                                                                    | Search results: 99 results found for pub-date > 2015 and ({heart attack}) and ({high blood pressure}).                                                                                                    | RSS                             |
| Refine filters                                                                                                    |                                                                                                    | , ▼ ADVERTISEMENT X             |
| Year<br>2016 (99)<br>2015 (1)                                                                                                    | Characteristics associated with self-rated health in the CARDIA study: Contextualising health determinants by Open Access income group Original Research Preventive Medicine Reports, Volum. Angeber 2016, Pages 199-208                                                                                                    | s                               |
| Publication title Journal of Affective Disorders (5)                                                                                                    | Shilpa Nayak, Alan Hubbard, Stepher, and S Leonard Syme<br>▶ Abstract   ▶ Research highlights   🔂   Supplementary content                                                                                                    |                                 |
| <ul> <li>Social Science &amp; Medicine (5)</li> <li>Journal of Ethnopharmacology (3)</li> <li>Patient Education and<br/>Counseling (3)</li> <li>Applied Nursing Research (2)<br/>View more &gt;&gt;</li> </ul> | <ul> <li>Public health in linkage to land use health promotion to land use policy. <i>Land Use Policy, Volume 57, 30 Novemb</i> Shiliang Su, Qianwen Zhang, Jianhua</li> <li>Abstract DF (3123 K)</li> </ul>                                                                                                    |                                 |
| Topic<br>blood pressure (15)<br>cvd (11)<br>health (8)<br>chd (6)                                                                                                    | <ul> <li>Social relationships, loneliness, and mental health among older men and women in Ireland: A prospective community-based study Science Research Article Journal of Affective Disorders, Volume 204, 1 November 2016, Pages 59-69</li> <li>Ziggi Ivan Santini, Katherini, Fiori, Joanne Feeney, Stefanos Tyrovolas, Josep Maria Haro, Ai Koyanagi</li> <li>Abstract   Research highlights = PSE (435 K)</li> </ul> |                                 |
| <pre>woman (6) View more &gt;&gt; Content type lournal (90)</pre>                                                                                                    | <ul> <li>Cardiovascular and stress responses to short-term no.</li> <li>Environmental Research, Volume 150, October 2016, Pages 391-397</li> <li>Erica D. Walker, Anthony Brammer, Martin G. Cherniack,</li> <li>Abstract            <ul> <li>Research highlights  </li></ul></li></ul>                                                                                                    |                                 |
| Apply filters                                                                                                    | <ul> <li>Cardiovascular side effects of psychopharmacologic t<br/>International Journal of Cardiology, Volume 219, 15 September,<br/>Ines Potočnjak, Vesna Degoricija, Dina Vukičević Baudoin, Josip Čulig, Miro Jakovljević</li> <li>▶ Abstract   ▶ Research highlights   🔂 PDF (341 K)</li> </ul>                                                                                                    | Feedback 🖓 🗸                    |

#### **Refining Result**

| E 99 Search Results - pub-d 🗙 💽                                                                                                    |                                                                                                    | Ujang 👝 🗗 🗙                    |
|----------------------------------------------------------------------------------------------------|----------------------------------------------------------------------------------------------------|--------------------------------|
| ← → C 🗋 www.sciencedire                                                                                                    | ect.com/science?_ob=ArticleListURL&_method=tag&sort=d&sisrterm=&_ArticleListID=-1023747615&view=c&_chunk=08                                                                                                    | kcount=99&_st=&refsource=&i☆ 〓 |
| 🚺 Apps ` 💩 ScienceDirect® and S                                                                                                    | Training 🛛 📔 ScienceDirect.com   Sci 🔵 Scopus - Document sc                                                                                                    |                                |
| Search all fields                                                                                                    | Author name Journal or book title Volume Issue Page 🔍 Advanced search                                                                                                    | •                              |
| []                                                                                                    | Search results: 99 results found for pub-date > 2015 and ({heart attack}) and ({high blood pressure}).                                                                                                    | RSS                            |
| Refine filters<br>Year<br>2016 (99)<br>2015 (1)<br>Publication title<br>Journal of Affective Disorders (5)<br>Social Science & Medicine (5)<br>Journal of Ethnopharmacology (3)<br>Patient Education and | <ul> <li>✓ Download PDFs</li> <li>✓ Date ▼</li> <li>✓ All access types</li> <li>✓ Characteristics associated with self-rated health in the CARDIA study: Contextualising health determinants by Open Access income group Original Research Article</li> <li>Preventive Medicine Reports, Volume 4, December 2016, Pages 199-208</li> <li>Shilpa Nayak, Alan Hubbard, Stephen Sidney, S. Leonard Syme</li> <li>▶ Abstract   ▶ Research highlights   ☑ PDF (1737 K)   Supplementary content</li> <li>✓ Public health in linkage to land use: Theoretical framework, empirical evidence, and critical implications for reconnecting health promotion to land use policy Original Research Article</li> </ul> | S ADVERIISEMENI X              |
| Counseling (3)<br>Applied Nursing Research (2)<br>View more >><br>Topic<br>blood pressure (15)                                                                                                    | Shiliang Su, Qual the Zhang, Jianhua Pi, Chen Wan, Min Weng Abstract   A PDF (3nz)  Social relationships, loneliness, and mentary, and product men and women in Ireland: A prospective community-based study Original Research Article Journal of Affective Disorders, Volume 204, 1 November 2046, Research                                                                                                    |                                |
| <ul> <li>cvd (11)</li> <li>health (8)</li> <li>chd (6)</li> <li>woman (6)</li> <li>View more &gt;&gt;</li> </ul> Content type <ul> <li>Journal (99)</li> </ul>                                           | Ziggi Ivan Santini, Katherine Leigh Fiori, Joanne Feer       Abstract       ▶ Research highlights       B PDF (435 K)         Cardiovascular and stress responses to short-ter       Environmental Research, Volume 150, October 2016, Page       PDF (435 K)         Erica D. Walker, Anthony Brammer, Martin G. Chernic       Abstract       ▶ Research highlights       B PDF (229 K)                                                                                                    |                                |
| Apply filters                                                                                                    | <ul> <li>Cardiovascular side effects of psychopharmacologic therapy Review Article<br/>International Journal of Cardiology, Volume 219, 15 September 2016, Pages 367-372</li> <li>Ines Potočnjak, Vesna Degoricija, Dina Vukičević Baudoin, Josip Čulig, Miro Jakovljević</li> </ul>                                                                                                    | Feedback 🖓 🗸                   |

#### **EMAIL ALERT IN SCIENCEDIRECT**

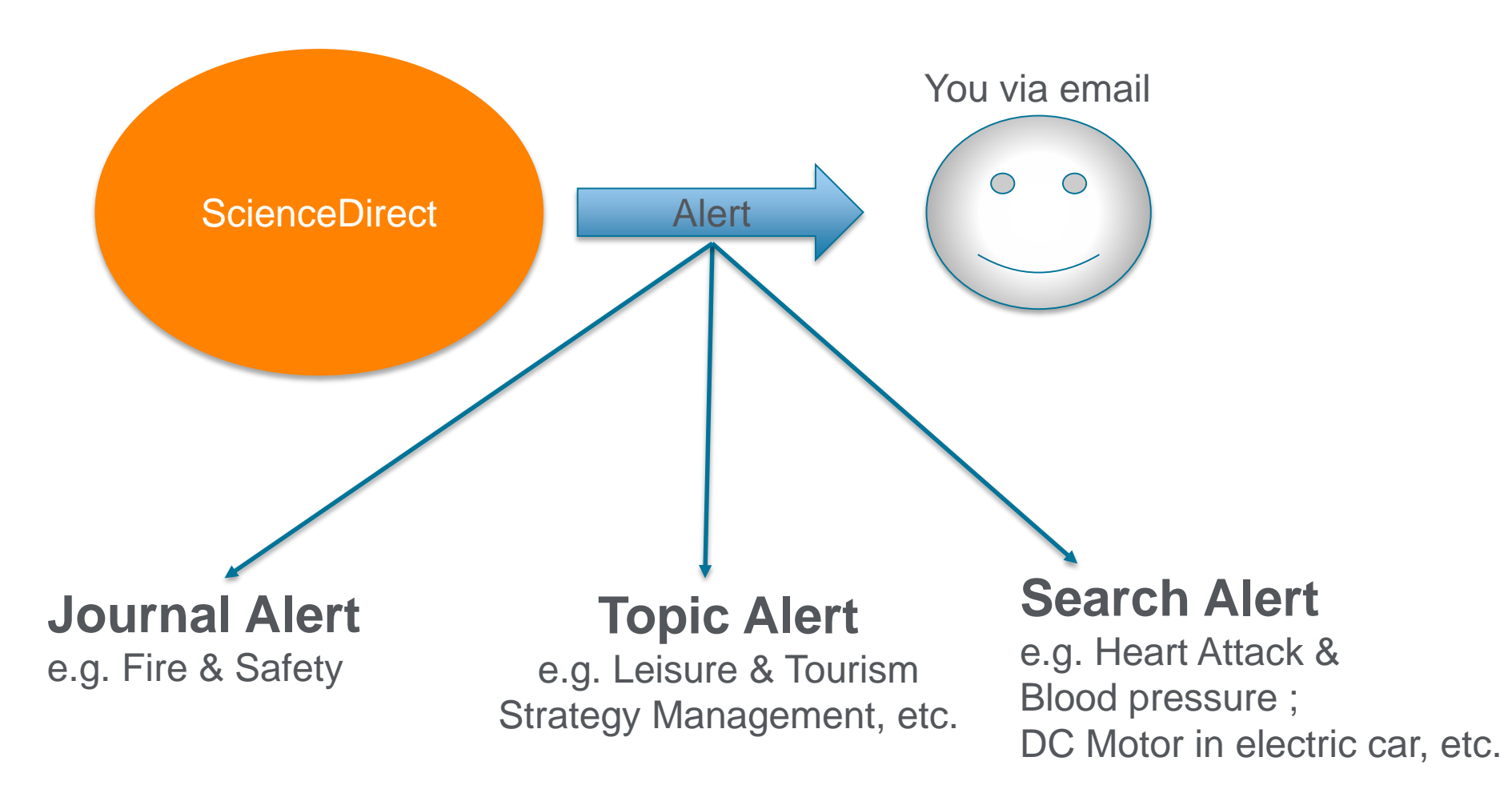

Allow you to have automatic alert system through your email for the specific topic/journals or search you interested in.

#### HOW TO CREATE EMAIL ALERT

- Based on Journals
- Based on Topic
- Based on Search

#### **Manage Email Alert**

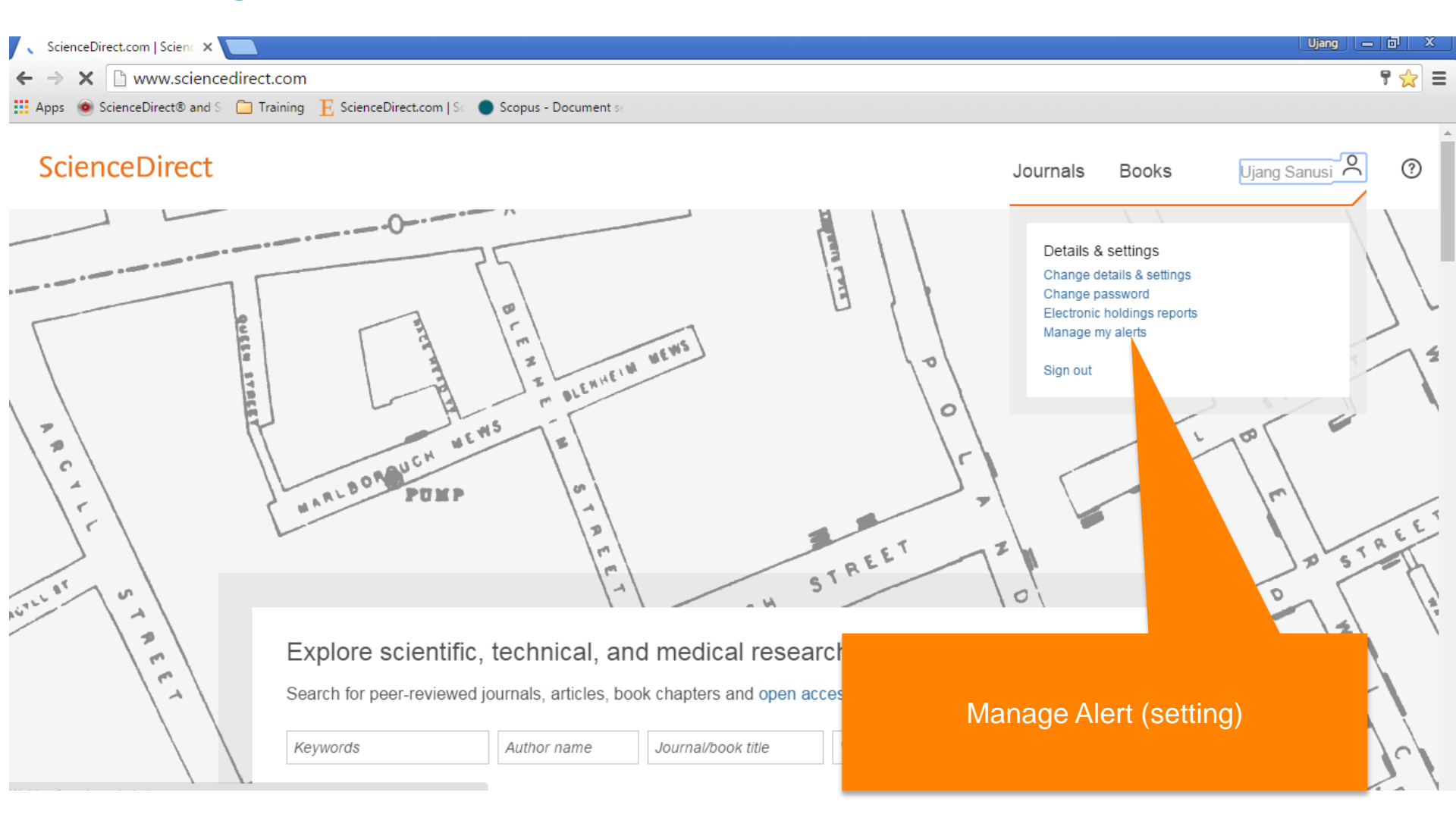

#### **#1 : Manage Email Alert from Manage alert menu**

| ScienceDirect - My Alerts ×                                                                                                    |                    |       | Ujang          | - 0 2 | ٤ |
|----------------------------------------------------------------------------------------------------|--------------------|-------|----------------|-------|---|
| ← → 🗙 🗋 www.sciencedirect.com/science/alerts                                                                                                    |                    |       |                | \$    | ≡ |
| 🗄 Apps 🔞 ScienceDirect® and S 🗀 Training 📙 ScienceDirect.com   S 🔵 Scopus - Document s                                                                                                    |                    |       |                |       |   |
| ScienceDirect                                                                                                    | Journals           | Books | Ujang Sanusi 💍 | ?     |   |
| Search all fields Author name Journal or book title Volume Issue Page 🔍 Advanced search                                                                                                    |                    |       |                |       | 1 |
| Journal and book-series alerts       Alerts are sent to u.sanusi@elsevier.com. Visit your       Manage Alert bass         Manage Alert bass       Alerts are sent to u.sanusi@elsevier.com. Visit your       Manage Alert bass         Manage Alert bass       Alerts are sent to u.sanusi@elsevier.com. Visit your       Alerts are sent to u.sanusi@elsevier.com. Visit your profile to edit your email.         Select the journals and books you are interested in to create Journal and book-series alerts.       Alerts are sent to u.sanusi@elsevier.com. Visit your profile to edit your email.         Manage Alert bass       Alerts are sent to u.sanusi@elsevier.com. Visit your profile to edit your email.         Manage Alert bass       Alerts are sent to u.sanusi@elsevier.com. Visit your profile to edit your email.         Manage Alert bass       Alerts are sent to u.sanusi@elsevier.com. Visit your profile to edit your email.         Alert and thotifies you by email when new articles pertaining to a specific topic are available on ScienceDirect.       Alert hotifies you by email when new articles pertaining to a specific topic are available on ScienceDirect.         Select the topics you are interested in to create       Alert base available on ScienceDirect.       ScienceDirect. | Bed on Journal     | S     |                |       |   |
| Search alerts                                                                                                    | Add a search alert |       |                |       |   |
| Manage Alert based on topic                                                                                                    |                    |       |                |       |   |

#### **#2: Manage Email Alert from Search or Topic page**

| E 99 Search Results - pub-d: 🗙 🦲                                                                                                    |                                                                                                    | Ujang 👝 🗗 🗴           |
|----------------------------------------------------------------------------------------------------|----------------------------------------------------------------------------------------------------|-----------------------|
| ← → C 🗋 www.sciencedire                                                                                                    | ct.com/science?_ob=ArticleListURL&_method=tag&sort=d&sisrterm=&_ArticleListID=-1023747615&view=c&_chunk=0&count=99                                                                                                    | &_st=&refsource=&r숬 🔳 |
| 🛄 Apps 🛛 🙆 ScienceDirect® and S 👘 🚞                                                                                                    | Training 📙 ScienceDirect.com   S 🔵 Scopus - Document s                                                                                                    |                       |
| Search all fields                                                                                                    | Author name Journal or book title Volume Issue Page Q Advanced search                                                                                                    |                       |
|                                                                                                    | Search results: 99 results found for pub-date > 2015 and ({heart attack}) and ({high blood pressure}).                                                                                                    |                       |
| Refine filters                                                                                                    | ✓ Download PDFs ► Export  All access types                                                                                                    | ADVERTISEMENT ×       |
| Year<br>2016 (99)<br>2015 (1)                                                                                                    | Characteristics associated with self-rated health in the CARDIA study: Contextualising health determinants by Open Access income group Original Research Article Preventive Medicine Reports, Volume 4, December 2016, Pages 199-208                                                                                                    |                       |
| Publication title                                                                                                    | Shilpa Nayak, Alan Hubbard, Stephen Sidney, S. Leonard Syme                                                                                                    |                       |
| <ul> <li>Journal of Affective Disorders (5)</li> <li>Social Science &amp; Medicine (5)</li> <li>Journal of Ethnopharmacology (3)</li> <li>Patient Education and<br/>Counseling (3)</li> <li>Applied Nursing Research (2)<br/>View more &gt;&gt;</li> </ul> | <ul> <li>Public health in linkage to land use: Theoretical framework, empirical evidence, and critical implications for rehealth promotion to land use policy orginal Research Article</li> <li>Land Use Policy, Volume 57, 30 November 2016, Pages 605-610</li> <li>Shilliang Su, Qianwen Zhang, Jianhua Pi, Chen Wan, Min Weng</li> <li>Abstract   R PDF (3123 K)</li> </ul>                                                |                       |
| Topic<br>blood pressure (15)<br>cvd (11)<br>health (8)<br>chd (6)                                                                                                    | <ul> <li>Social relationships, loneliness, and mental health among older men and women in Ireland: A prospective c ased study Original Research Article Journal of Affective Disorders, Volume 204, 1 November 2016, Pages 59-69</li> <li>Ziggi Ivan Santini, Katherine Leigh Fiori, Joanne Feeney, Stefanos Tyrovolas, Josep Maria Haro, Ai Koyanagi</li> <li>Abstract   &gt; Research highlights   S PDF (435 K)</li> </ul> |                       |
| woman (6)<br>View more >>                                                                                                    | Cardiovascular and stress responses to short-term noise exposures—A panel study in healthy males Origin                                                                                                    |                       |
| Content type                                                                                                    | Abstract     Research highlights     Research highlights     PDF (229 K)                                                                                                    |                       |
| Journal (99)  Apply filters                                                                                                    | Cardiovascular side effects of psychopharmacologic therapy<br>International Journal of Cardiology, Volume 219, 15 September 2016, P                                                                                                    |                       |

### **#2: Manage Email Alert from Search or Topic page**

| Apps 🛞 ScienceDirect                                   | $\$ and $\$ $\square$ Training $E$ ScienceDirection                                 | ct.com   Sc   Scopus - Docu | ument se          | u1025747015&_save |          | ICe %3F_0D %3I | Divital III Sear CHORE 7020_ | inetic <sub>X</sub> |
|--------------------------------------------------------|-------------------------------------------------------------------------------------|-----------------------------|-------------------|-------------------|----------|----------------|------------------------------|---------------------|
| ScienceDir                                             | ect                                                                                 |                             |                   |                   | Journals | Books          | Ujang Sanusi 💍               | 0                   |
| arch all fields                                        | Author name                                                                         | Journal or book title       | Volume Issue Page | Advanced search   |          |                |                              |                     |
|                                                        |                                                                                     |                             |                   |                   |          |                |                              |                     |
| Save search a                                          | lert                                                                                |                             |                   |                   |          |                |                              |                     |
|                                                        |                                                                                     |                             |                   |                   |          |                |                              |                     |
| Search:                                                | pub-date > 2015 and ({heart attack}) a                                              | and ({high blood pressure}) |                   |                   |          |                |                              |                     |
| Search:<br>Alert name:                                 | pub-date > 2015 and ({heart attack}) a<br>Heart attack - 1                          | and ({high blood pressure}) |                   |                   |          |                |                              |                     |
| Search:<br>Alert name:<br>Email address:               | pub-date > 2015 and ({heart attack}) a<br>Heart attack - 1<br>u.sanusi@elsevier.com | and ({high blood pressure}) |                   |                   |          |                |                              |                     |
| Search:<br>Alert name:<br>Email address:<br>Frequency: | pub-date > 2015 and ({heart attack}) a<br>Heart attack - 1<br>u.sanusi@elsevier.com | and ({high blood pressure}) |                   |                   |          |                |                              |                     |

#### **Example email alert from ScienceDirect**

Sun 17/7/2016 8:17 AM

ScienceDirect Message Center <salert@prod.sciencedirect.com>

ScienceDirect Search Alert: Electric Car

To Sanusi, Ujang (ELS)

If there are problems with how this message is displayed, click here to view it in a web browser.

#### ScienceDirect

#### Search alert: Electric Car

1 New article available on ScienceDirect

#### Manage my alerts

Batteries, Rechargeable Reference Module in Materials Science and Materials Engineering, 2016, Pages L. Zhang, S. Revathi

Access the new result in ScienceDirect for : (electric car)

Manage my alerts

\*

Ŧ

#### Manage Email Alert

| enceDirect - My Alerts 🗙                                      |                                           |                                          |                                    |                    |                                                                    |           | l | Ujang 👝 🗇  |
|---------------------------------------------------------------|-------------------------------------------|------------------------------------------|------------------------------------|--------------------|--------------------------------------------------------------------|-----------|---|------------|
| C www.science                                                 | edirect.com/scier                         | nce/alerts<br>ScienceDirect.com   Sc 🔵 S | Scopus - Document se               |                    |                                                                    |           |   | Ş          |
|                                                               |                                           | ]                                        |                                    | Advanced sea       | ircn                                                               |           |   |            |
| ournal and book-s                                             | eries alerts A                            | lerts are sent to <b>u.sanusi@e</b>      | Isevier.com. Visit your profile to | edit vour email.   |                                                                    |           |   |            |
| ert name 🔶 🛛 A                                                | Nert type                                 | Frequency \$                             | Actions                            | Publication type   | Content view                                                       | RSS       |   |            |
| e Safety Journal T                                            | able of contents                          | As published                             | Edit alert Delete                  | Journal            | <ul> <li>Latest volume/Issue</li> <li>Articles in press</li> </ul> | 2         |   |            |
| opic alerts Alerts an                                         | re sent to <b>u.sanusi@e</b> l            | sevier.com. Visit your profile           | e to edit your email.              |                    | Add a to                                                           | pic alert |   |            |
| u currently have no Topic a<br>Fopic alert notifies you by er | alerts defined.<br>mail when new articles | pertaining to a specific topic           | c are available on ScienceDirect.  |                    |                                                                    |           |   |            |
| lect the topics you are intere                                | ested in to create a To                   | pic alert.                               |                                    |                    |                                                                    |           |   |            |
| earch alerts                                                  |                                           |                                          |                                    |                    | Add a sea                                                          | rch alert |   |            |
| ert name 🝦                                                    |                                           | Frequency \$                             | Actions                            |                    | Content view                                                       | RSS       |   |            |
| Motor on Electric car                                         |                                           | Monthly                                  | Edit alert Edit email              | Delete             | <ul> <li>Latest results</li> <li>Archive</li> </ul>                | 2         |   |            |
| ectric Car                                                    |                                           | Daily                                    | Edit alert Edit email              | Delete             | <ul> <li>Latest results</li> <li>Archive</li> </ul>                | 2         |   |            |
| art Attack -1                                                 |                                           | Daily                                    | Edit alert Edit email              | Edit search Delete | <ul> <li>Latest results</li> <li>Archive</li> </ul>                | 2         |   |            |
|                                                               |                                           |                                          |                                    |                    |                                                                    |           |   | Feedback 💭 |

# **Searching Tips**

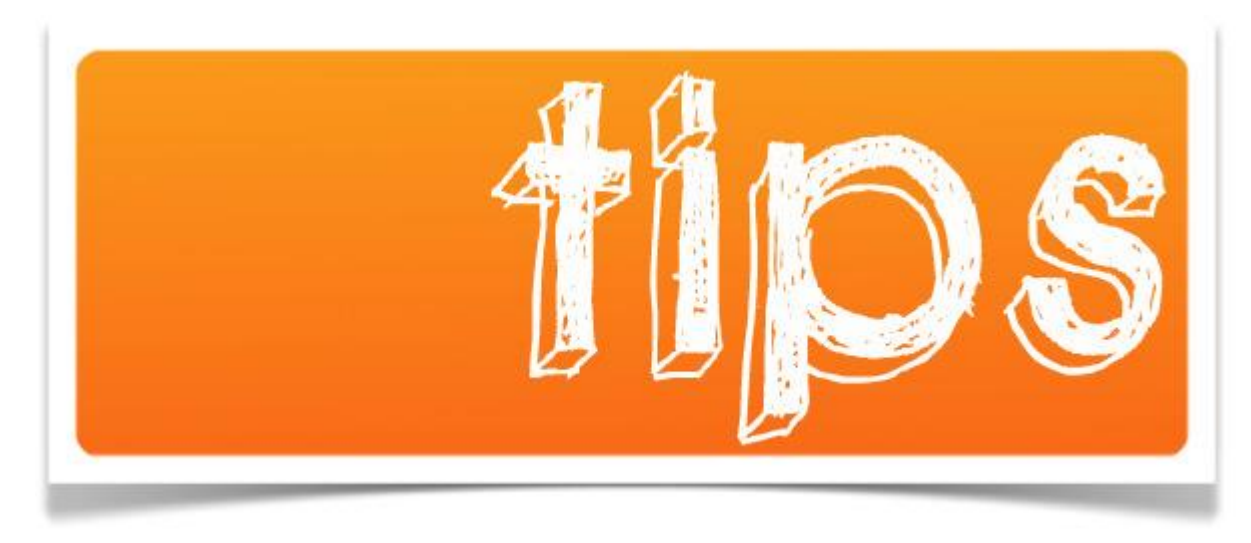

### **Searching Tips**

- Not case-sensitive (lowercase or uppercase are same)
- □Singular or plural will search both
- US English and UK English will search both (Color & Colour, centre and center, etc.)
- □Searching with Phrase (more than 1 word)
  - □ Quote "xxxx"→Fuzzy Search (singular, plural, UK/US, ignore symbol)
  - $\Box$  Curly bracket {xxxx} $\rightarrow$  Exact match (100% same)
  - □ Example "Heart Attack" and {Heart Attack}

### **Searching Tips**

## **Wildcard**

- $\Box^*$  e.g. Toxi\* $\rightarrow$ Toxid, Toxin, Toxicity etc.
- $\Box$ ? e.g. Toxi?  $\rightarrow$  Toxid and Toxin, not toxicity
- □Logical operator
  - □ OR

  - □ AND NOT

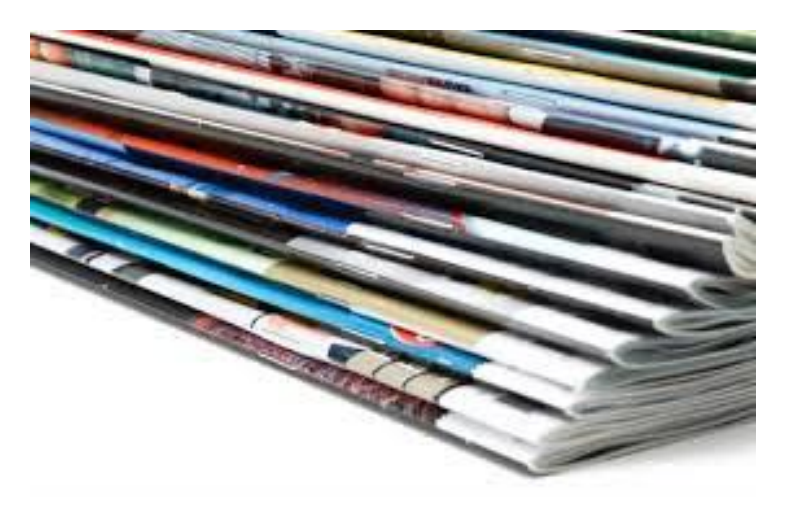

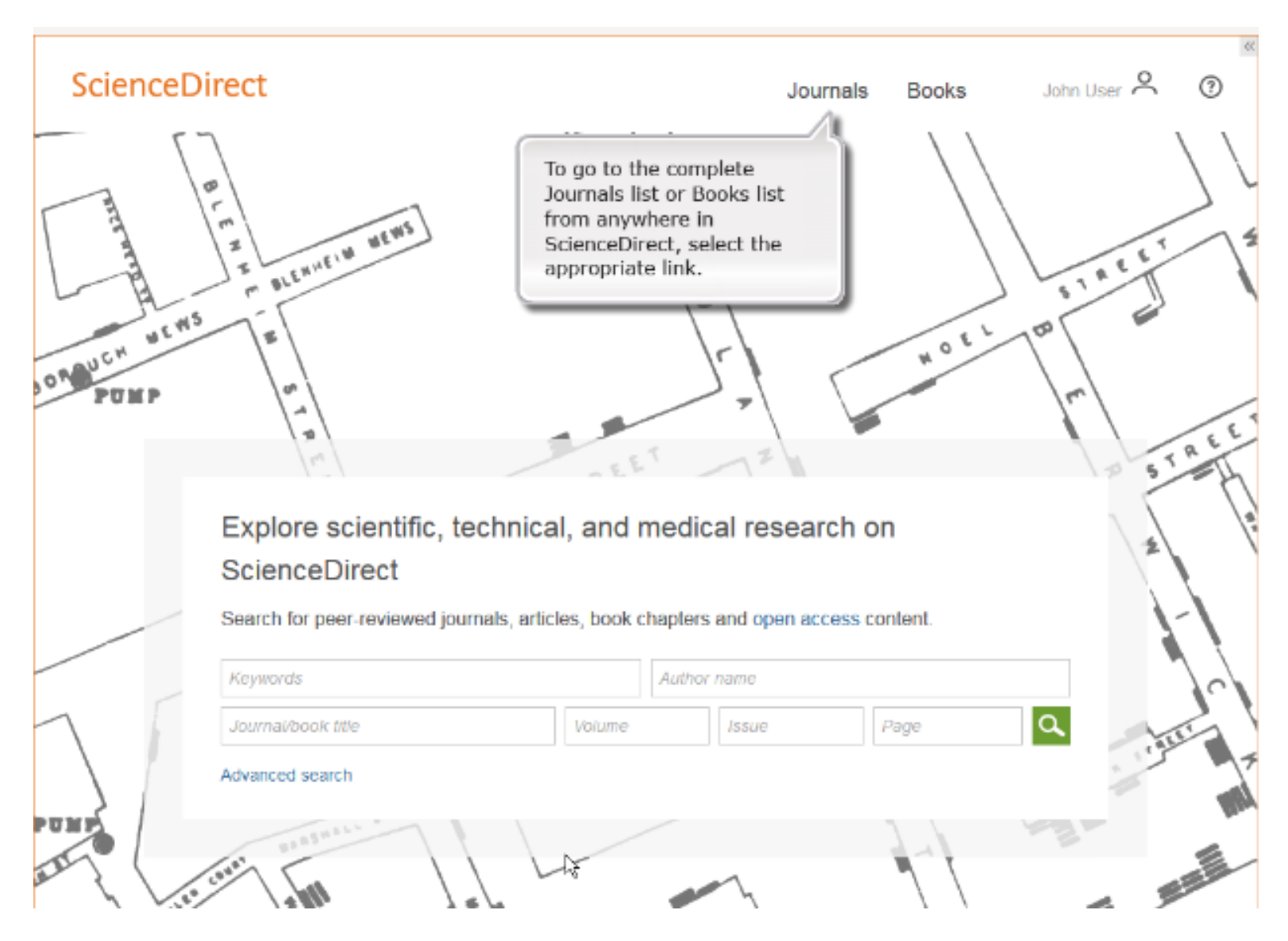

| E Browse titles in journals be × V B WebHelp                                              | ×                                                   |                    |                             | Ujang — [b] X |
|-------------------------------------------------------------------------------------------|-----------------------------------------------------|--------------------|-----------------------------|---------------|
| ← → C b www.sciencedirect.com                                                             | /science/journals                                   |                    |                             | <u>इ</u>      |
| Apps 🧶 ScienceDirect® and S 📃 Training                                                    | E ScienceDirect.com   Sci 🔵 Scopus - Document sc    |                    |                             |               |
| ScienceDirect                                                                             |                                                     | Jour               | rnals Books Uja             | ng Sanusi Ӓ 👩 |
| Search all fields                                                                         | Author name Journal or book title Volume Issue Page | Advanced search    |                             |               |
|                                                                                           | Publications: 3846 titles found                     |                    | Electronic Holdings Reports |               |
| Filter by subject                                                                         | ▼ All titles ▼                                      | ▼ All journals ▼   | ▼ All access types▼         |               |
| Bhysical Sciences and Engineering                                                         | A                                                   |                    |                             |               |
| □                                                                                         | AASRI Procedia                                      | Journal            | Open Access                 |               |
| Health Sciences                                                                           | Academic Pediatrics                                 | Journal            | Contains Open Access        |               |
| Social Sciences and Humanities     H Arts and Humanities     Reviews: Management and Acco | Academic Radiology                                  | Journal            | Contains Open Access        |               |
| Decision Sciences     Decision Sciences                                                   | ACC Current Journam, Day                            | Journal            |                             |               |
| <ul> <li>Information Systems and Man.</li> <li>Management Science and On</li> </ul>       | Accident Analysis & Prevention                      | Journal            | Contains Open Access        |               |
| Statistics, Probability and Un                                                            | Accident and Emergency Nursing                      | Journal            |                             |               |
| <ul> <li>Economics, Econometrics and Fin</li> <li>Psychology</li> </ul>                   | Accounting Forum                                    | Journal            | Contains Open Access        |               |
| E Social Sciences                                                                         | Accounting, Management and Information Technologies |                    |                             |               |
| Apply                                                                                     | Accounting, Organizations and Society               | Choose your subjec | t of interest               | Feedback 🖓    |
|                                                                                           |                                                     |                    |                             |               |

Apply to filter the subject

| E Browse Statistics, Probabili 🗙 🎦 WebHelp | ×                                                 |                     |                         | Ujang          | - 0 × |
|--------------------------------------------|---------------------------------------------------|---------------------|-------------------------|----------------|-------|
| ← → C 🗋 www.sciencedirect.com              | /science/journals/sub/statprobuncert              |                     |                         |                | ☆ =   |
| Apps 🔹 ScienceDirect® and S 📄 Training     | E ScienceDirect.com   Sc 🔵 Scopus - Document sc   |                     |                         |                |       |
| ScienceDirect                              |                                                   | J                   | ournals Books           | Ujang Sanusi 🞗 | ?     |
| Search all fields                          | Author name Journal or book title Volume Issue Pa | age Advanced search |                         |                |       |
|                                            | Publications: 20 titles found                     |                     | Electronic Holdings Rep | ports          |       |
| Filter by subject                          | ▼ All titles ▼                                    | ▼ All journals マ    | ▼ All access types ▼    |                |       |
| ☐                                          | с                                                 |                     |                         |                | _     |
| ☐ ± Life Sciences                          | Computational Statistics & Data Analysis          | Journal             | Contains Open Access    |                |       |
| ☐                                          | E                                                 |                     |                         |                |       |
| ✓ ① Social Sciences and Humanities         | European Journal of Operational Research.         | Journal             | Contains Open Access    |                |       |
| Apply                                      | F                                                 |                     |                         |                |       |
|                                            | Fuzzy Sets and Systems                            | Journal             | Contains Open Access    |                |       |
|                                            | 1                                                 |                     |                         |                |       |
|                                            | Information Sciences                              | lournal             | Contains Open Access    |                |       |
|                                            | Insurance: Mathematics and Economics              | Ohaaaa tha          | iournol                 |                |       |
|                                            | International Journal of Approximate Reasoning    | Choose the          | journal                 | Feedbac        | k 🖓 🗸 |

## **Journal Homepage**

| E Computational Statistics 🗞 🗙 🎦 Wel                                                                                                    | Help ×                                                                                                    | Ujang 👝 🗇 🗙                             |
|----------------------------------------------------------------------------------------------------|----------------------------------------------------------------------------------------------------|-----------------------------------------|
| $\leftarrow \Rightarrow \mathbf{C}$ $\square$ www.sciencedirect.                                                                                                    | com/science/journal/01679473                                                                                                    | ☆ <b>Ξ</b>                              |
| 👖 Apps 🛛 💩 ScienceDirect® and Sci 📋 Tra                                                                                                    | ining 🔚 E ScienceDirect.com   Sci 🔵 Scopus - Document sci                                                                                                    |                                         |
| COMPUTATIONAL<br>STATISTIC<br>& DATA ANALYSIS<br>& DATA ANALYSIS<br>COMPUTATIONAL<br>SUpports Open Act<br>Supports Open Act<br>Supports Open | About this Journal       Sample Issue Online       Submit your Article         feed       Access article feed         w volume alerts       s         s       sevier B.V. All rights reserved                                                                                         | · · · · · · · · · · · · · · · · · · ·   |
| < Previous vol/iss   Next vol/iss >                                                                                                    | Computational Statistics & Data Analysis     Articles 1 - 2       Volume 104, In Progress     (December 2016)                                                                                                    | ADVERTISEMENT X                         |
| Articles in Press                                                                                                    |                                                                                                    |                                         |
| Open Access articles                                                                                                    | This issue is In Progress but contains articles that are final and fully citable. For recently accepted articles, see Articles in Press.                                                                                                    | FCOF                                    |
| <ul> <li>Volumes 101 - 104 (2016)</li> <li>Volume 104</li> <li>In Progress (December 2016)</li> </ul>                                                                                                    | Statistical Methodology for Data Analysis                                                                                                    | ESOF <sub>16</sub>                      |
| Volume 103<br>In Progress (November 2016)<br>Volume 102<br>pp. 1-110 (October 2016)                                                                                                    | <ul> <li>A distribution-free <i>m</i>-out-of-<i>n</i> bootstrap approach to testing symmetry about an unknown median Original Research Article</li> <li>Pages 1-9</li> <li>Vyacheslav Lyubchich, Xingyu Wang, Andrew Heyes, Yulia R. Gel</li> <li>Abstract   D PDF (989 K)</li> </ul> | Manchester, UK<br>23-27 July 2016       |
| Volume 101<br>pp. 1-316 (September 2016)                                                                                                    | <ul> <li>Power computation for hypothesis testing with high-dimensional covariance matrices Original Research Article</li> <li>Pages 10-23</li> <li>Ruitao Lin, Zhongying Liu, Shurong Zheng, Guosheng Yin</li> <li>Abstract</li> <li>DPF (483 K)</li> </ul>                          | From<br>pandemics to<br>ar Feedback 🖓 🖡 |

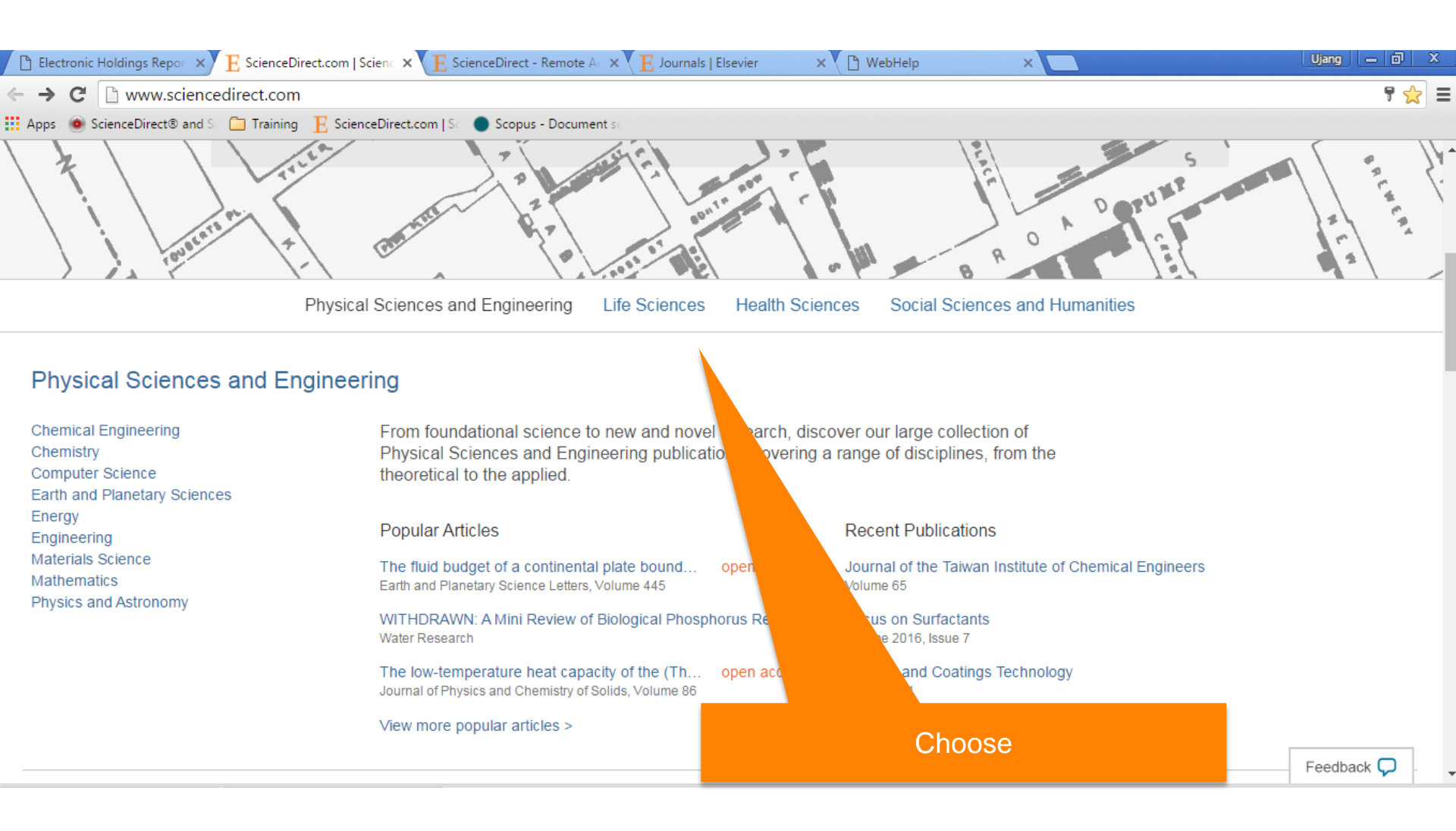

#### **Top 25 Hottest Articles on ScienceDirect**

| ScienceDirect                                                                         | Journals | Books                                                                                                    |                                  |                                                                             | a Nicholas Pak Help |
|---------------------------------------------------------------------------------------|----------|----------------------------------------------------------------------------------------------------|----------------------------------|-----------------------------------------------------------------------------|---------------------|
| AUTE                                                                                  |          | CREAT MARLBOROL                                                                                                    | JCH                              | N PORT                                                                      | z z                 |
|                                                                                       | Phys     | ical Sciences and Engineering Life Sciences                                                                                   | Health Scien                     | ces Social Sciences and Humanities                                          |                     |
| Physical Sciences and                                                                 | d Engine | eering                                                                                                    |                                  |                                                                             |                     |
| Chemical Engineering<br>Chemistry<br>Computer Science<br>Earth and Planetary Sciences |          | From foundational science to new and novel re<br>Physical Sciences and Engineering publication<br>theoretical to the applied. | esearch, disco<br>ns, covering a | ver our large collection of<br>range of disciplines, from the               |                     |
| Energy<br>Engineering                                                                 |          | Popular Articles                                                                                                    |                                  | Recent Publications                                                         |                     |
| Materials Science<br>Mathematics<br>Physics and Astronomy                             |          | What's in a name? Ages and names predict the<br>Computers in Human Behavior, Volume 55, Part B                                | open access                      | New Scientist<br>Volume 229, Issue 3056                                     |                     |
| Thysics and Astonomy                                                                  |          | Simpl DSL toolkit<br>Science of Computer Programming, Volume 114                                                              |                                  | Chinese Chemical Letters<br>Volume 27, Issue 1                              |                     |
|                                                                                       |          | Correlation functions of the integrable higher-sp<br>Nuclear Physics B, Volume 831, Issue 3                                   | open access                      | International Journal of Mining Science and Technolog<br>Volume 26, Issue 1 | <u>a</u> y          |
|                                                                                       |          | View more popular articles >                                                                                                  |                                  | View more publications >                                                    |                     |
|                                                                                       | Phys     | ical Sciences and Engineering Life Sciences                                                                                   | Health Scien                     | ces Social Sciences and Humanities                                          | Feedback 🖵          |

# ScienceDirect

www.sciencedirect.com

| select your interest                                                                                                    | 1         |
|----------------------------------------------------------------------------------------------------|-----------|
| [all subject areas]                                                                                                    | •         |
| [all journals]                                                                                                    | ۲         |
| browse top 25 archive                                                                                                    |           |
| Current: July to September 2015                                                                                                    | T         |
|                                                                                                    |           |
| show my alerts                                                                                                    |           |
|                                                                                                    |           |
| sign up now! for the e-mail aler                                                                                                    | ts        |
| sign up now! for the e-mail aler<br>e-mail address                                                                                       | ts        |
| sign up nOW! for the e-mail aler<br>e-mail address →<br>Request your free Top 25 certificate                                             | ts<br>I 🛈 |
| sign up nOW! for the e-mail aler<br>e-mail address →<br>Request your free Top 25 certificate →<br>Tell other people about this service → | ts<br>I 🛈 |

#### **Top 25** Hottest Articles ScienceDirect Top 25 Articles across all subject areas July to September 2015 RSS 👩 Blog This! 🔝 Print Show condensed 1. Hallmarks of Cancer: The Next Generation • Review article B Cell, Volume 144, Issue 5, Pages 646-674 Hanahan, D.; Weinberg, Robert A. Cited by Scopus (10015) High-Resolution Microtubule Structures Reveal the Structural Transitions in @a@b-B Tubulin upon GTP Hydrolysis • Article Cell, Volume 157, Issue 5, Pages 1117-1129 Alushin, Gregory M.; Lander, Gabriel C.; Kellogg, Elizabeth H.; Zhang, R.; Baker, D.; Nogales, E. → Cited by Scopus (53) Users of the world, unite! The challenges and opportunities of Social Media \* Article Business Horizons, Volume 53, Issue 1, Pages 59-68 Kaplan, Andreas M.; Haenlein, Michael Cited by Scopus (1838) Role of carnitine in cancer chemotherapy-induced multiple organ toxicity \* Review artic le Saudi Pharmaceutical Journal, Volume 18, Issue 4, Pages 195-206 Sayed-Ahmed, M.M. Cited by Scopus (5) 5. A Genome-wide CRISPR Screen in Primary Immune Cells to Dissect Regulatory в Networks • Article Cell, Volume 162, Issue 3, Pages 675-686 Parnas, O.; Jovanovic, M.; Eisenhaure, Thomas M.; Herbst, Rebecca H.; Dixit, A.; Ye, C.; Przybylski, D.; Platt, Randall J.; Tirosh, I.; Sanjana, Neville E.; Shalem, O.; Satija, R.; Raychowdhury, R.; Mertins, P.; Carr, Steven A.; Zhang, F.; Hacohen, N.; Re → Cited by Scopus (6) Cpf1 Is a Single RNA-Guided Endonuclease of a Class 2 CRISPR-Cas System \* Article B Cell, Volume 163, Issue 3, Pages 759-771 Zetsche, B.; Gootenberg, Jonathan S.; Abudayyeh, Omar O.; Slaymaker, Ian M.; Makarova, Kira S.; Essletzbichler, P.; Volz, Sara E.; Joung, J.; van der Oost, J.; Regev, A.; Koonin, Eugene V.; Zhang, F. 7. Business Models, Business Strategy and Innovation • Article Β Long Range Planning, Volume 43, Issue 2-3, Pages 172-194 Teece, David J. → Cited by Scopus (598) CRISPR Inversion of CTCF Sites Alters Genome Topology and Enhancer/Promoter Β Function • Article Cell, Volume 162, Issue 4, Pages 900-910 Guo, Y.; Xu, Q.; Canzio, D.; Shou, J.; Li, J.; Gorkin, David U.; Jung, I.; Wu, H.; Zhai, Y.; Tang, Y.; Lu, Y.; Wu, Y.; Jia, Z.; Li, W.; Zhang, Michael Q.; Ren, B.; Krainer, Adrian R.; Maniatis, T.; Wu, Q. → Cited by Scopus (6) Highly parallel genome-wide expression profiling of individual cells using nanoliter Β droplets • Article

Cell, Volume 161, Issue 5, Pages 1202-1214

## **ScienceDirect Top25 list**

| Electronic Holdings Report E Science Direct                                                                                           |                                                                   |          |       | Ujang — O <sup>1</sup> X |
|----------------------------------------------------------------------------------------------------|-------------------------------------------------------------------|----------|-------|--------------------------|
| ← → C D top25.sciencedirect.com                                                                                                    |                                                                   |          |       | ☆                        |
| ScienceDirect                                                                                                    |                                                                   | Journals | Books | 0                        |
| Enjoyed the ScienceDirect Top25 lists                                                                                                 | \$?                                                               |          |       |                          |
| We now have some new ways for you to discover and explore                                                                             | top articles and see the impact of your own work.                 |          |       |                          |
| Discover top articles                                                                                                    | See your author stats                                             |          |       |                          |
| Access Journal homepages to view the most recent<br>and most popular articles in your discipline.                                     | Access your author stats to see how your articles are performing. |          |       |                          |
| > View top articles by journal                                                                                                    | > View personalized stats about your own work                     |          |       |                          |
|                                                                                                    |                                                                   |          |       |                          |
| TI CENTER                                                                                                    |                                                                   |          |       |                          |
| ELSEVIER About ScienceDirect Contact and support Terms and<br>Cookies are used by this site For more information visit the cookies pa | conditions Privacy Policy                                         |          |       |                          |
| Copyright © 2016 Elsevier B.V or its licensors or contributors. Science                                                               | Direct is a registered trademark of Elsevier B.V.                 |          | REL   | LX Group                 |

# **Top Popular**

| 🕒 Electronic Holdings 🗄 🗙 💽 S                        | Science Direct × E Journals   Elsevier × E Automatica - Journal × E ScienceDirect - Rem × E Journals   Elsevier × C 🗅 We | ebHelp X 🔽 🛄 | jjang 📜 💼 🔍 |
|------------------------------------------------------|----------------------------------------------------------------------------------------------------|--------------|-------------|
| $\leftarrow \rightarrow C$ $\triangleq$ https://www. | .elsevier.com/journals/subjects/decision-sciences/decision-sciences-and-computers?firstletter=all                        |              | ☆ <b>=</b>  |
| Apps 🔞 ScienceDirect® and S                          | 🗀 Training 🛛 📙 ScienceDirect.com   Sci 🔵 Scopus - Document sci                                                           |              |             |
| ELSEVIER                                             |                                                                                                    | Q search     |             |
|                                                      | Journals                                                                                                    |              |             |
|                                                      | All journals                                                                                                    | And Comp -   |             |
|                                                      | Showing 1 - 20 of 26 Journals within "Decision Sciences And Computers"                                                   |              |             |
|                                                      | Automatica a                                                                                                    |              |             |
|                                                      | Computers & Industrial Engineering 🛪                                                                                     |              |             |

Ŧ

Computers & Operations Research 🛪

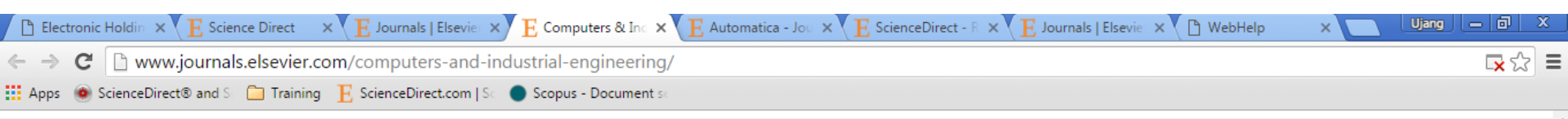

Home > Journals > Computers & Industrial Engineering

#### Computers & Industrial Engineering

Editor-in-Chief: Mohamed Dessouky View Editorial Board

Supports Open Access

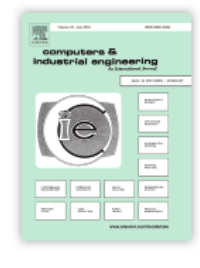

ISSN: 0360-8352

f 🌶 🔊 👭 🗖

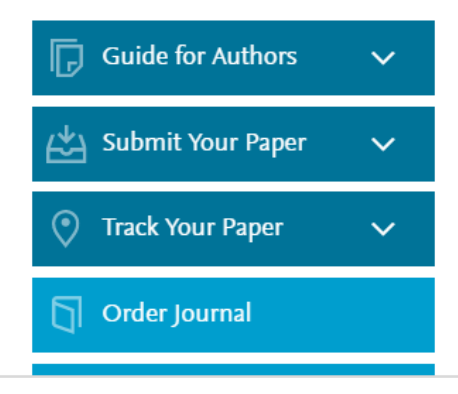

**Industrial engineering** is one of the earliest fields to utilize **computers** in research, education, and practice. Over the years, computers and **electronic communication** have become an integral part of industrial engineering.

The journal aims at an audience of researchers, educators and practitioners of industrial engineering and associated fields. It publishes original contributions to the development of new computerized methodologies for solving industrial engineering problems, and applications of these methodologies to problems of interest to the broad industrial engineering and associated communities. It encourages This journal supports manuscript transfers. Fast and simple.

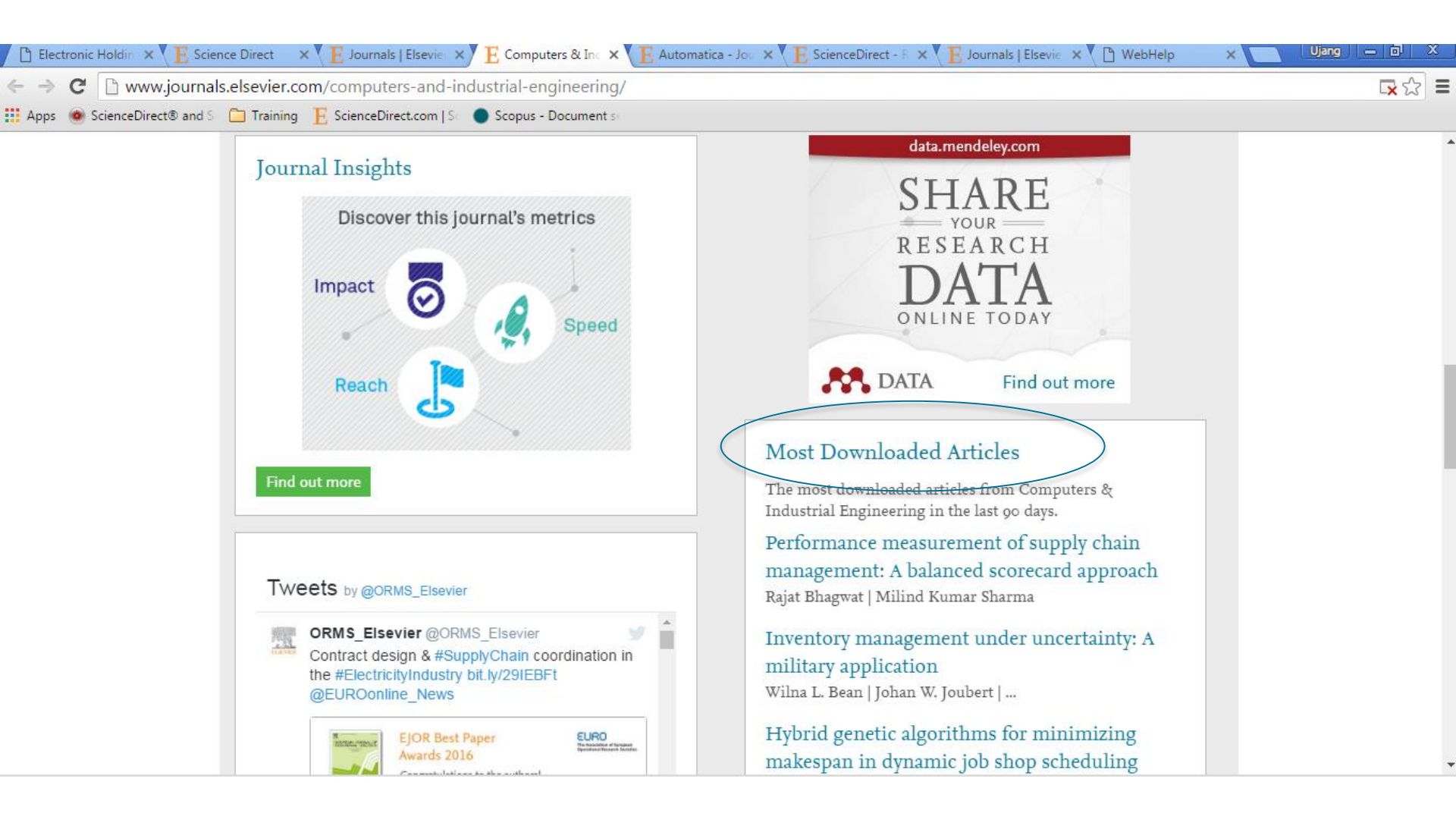

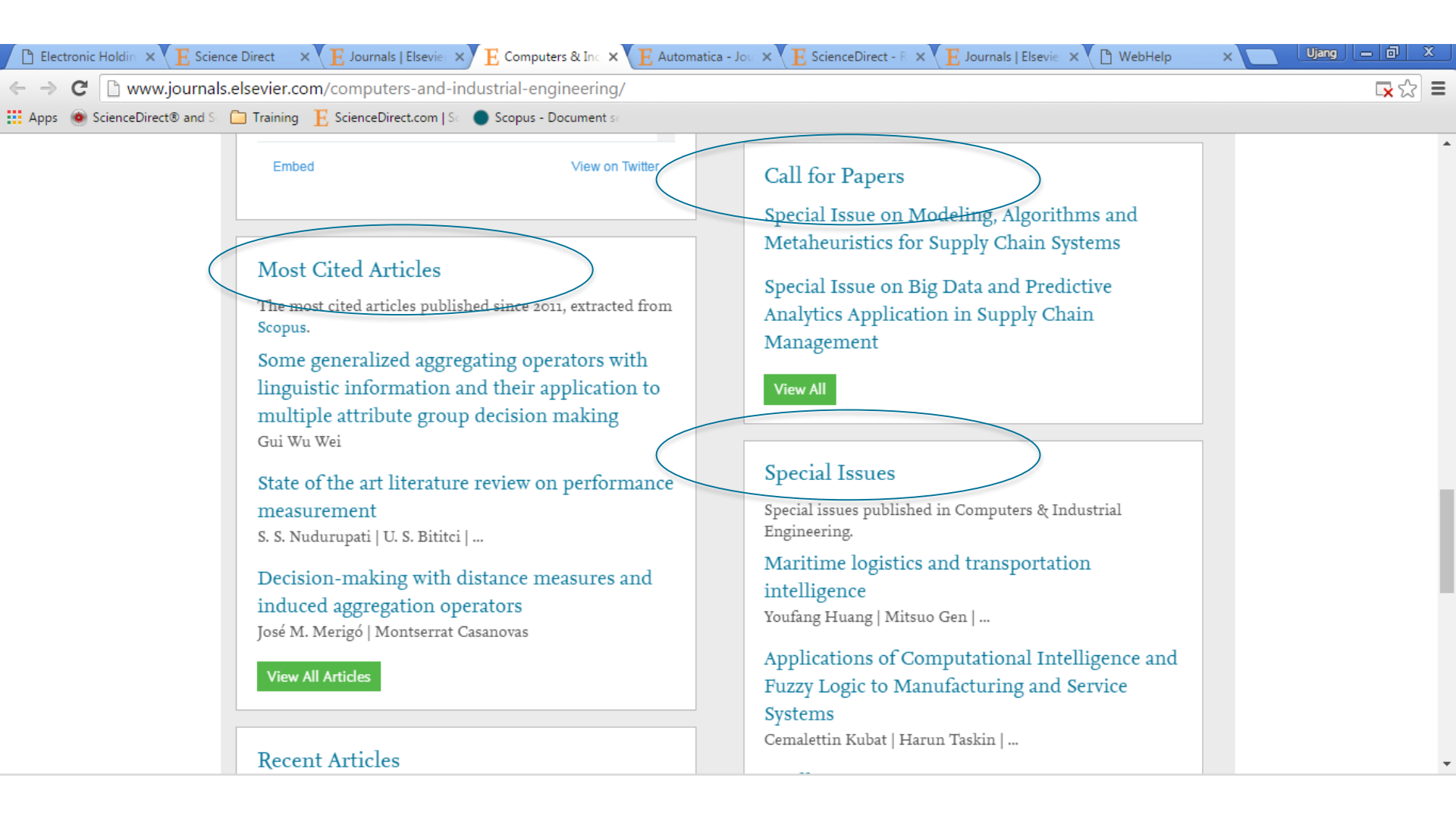

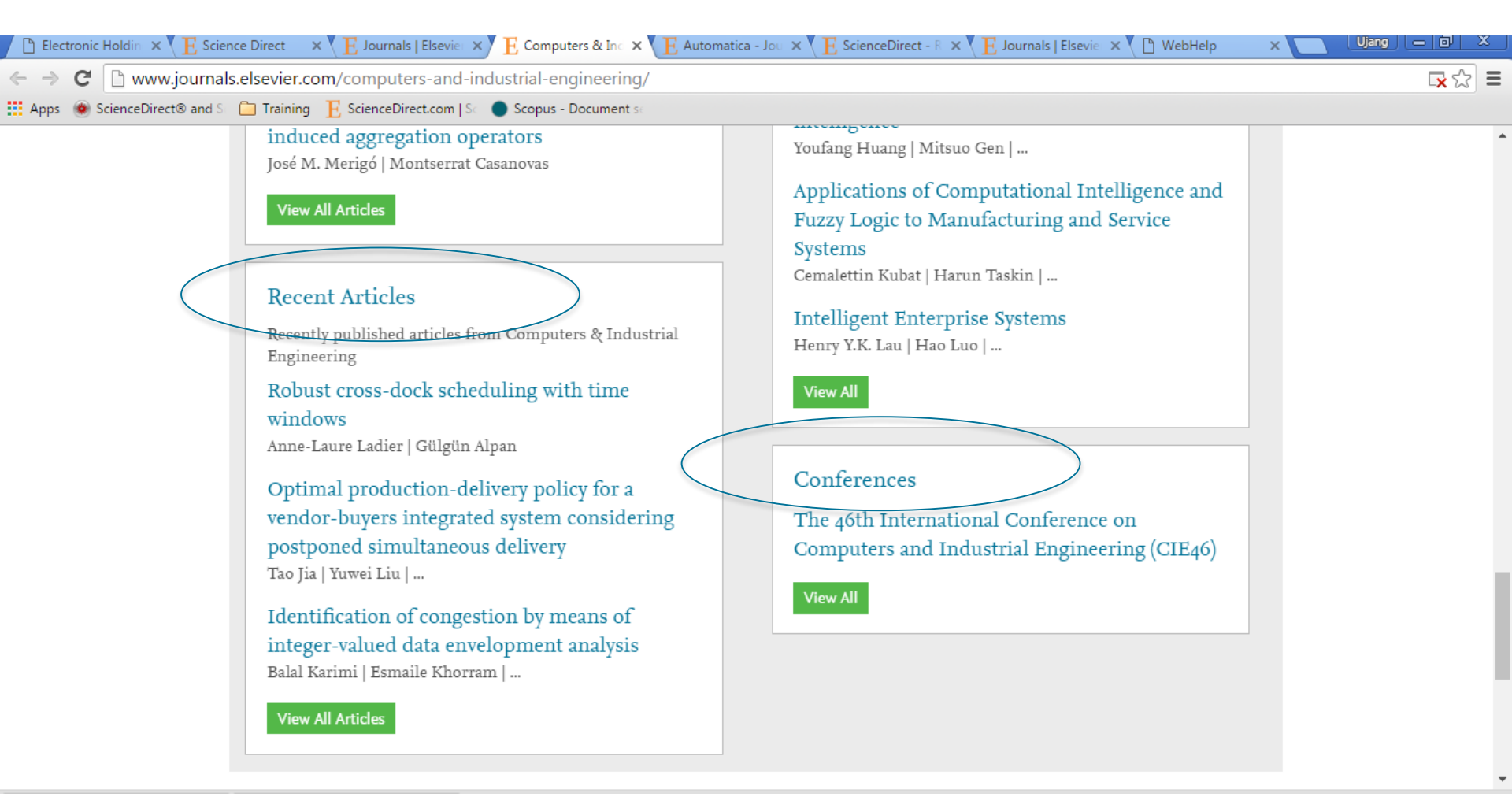

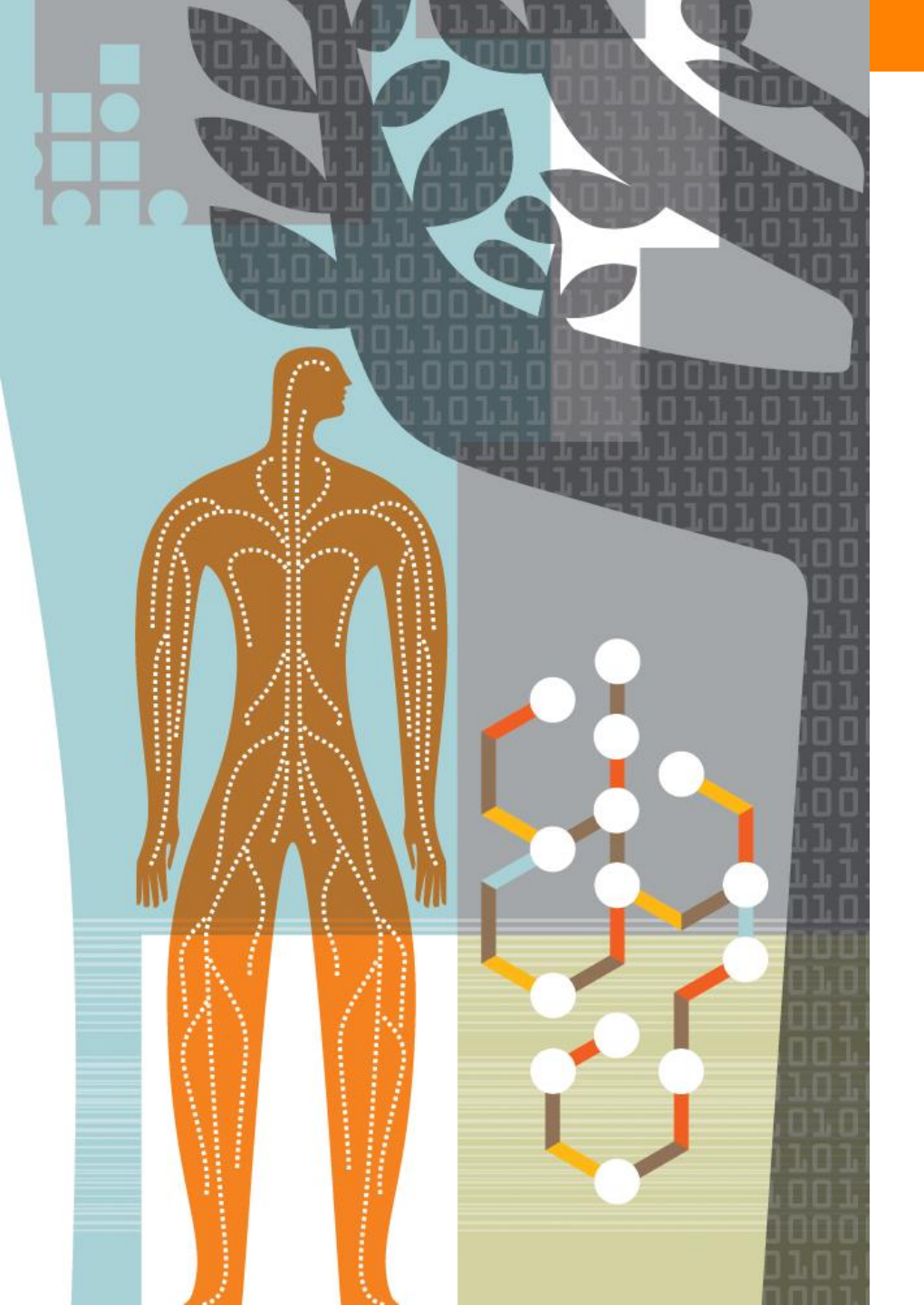

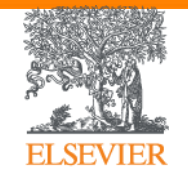

## **Thank You**

**Ujang Sanusi** Elsevier – Research Solutions Email : <u>u.sanusi@Elsevier.com</u>